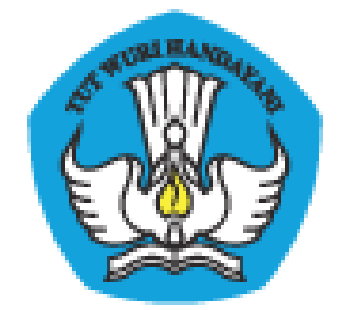

### PADAMU NEGERI

# Pangkalan Data Penjaminan Mutu Pendidikan Negara Kesatuan Republik Indonesia

## PANDUAN PENGGUNA

Dokumen ini diperuntukkan bagi Admin Sekolah

KEMENTERIAN PENDIDIKAN DAN KEBUDAYAAN BADAN PENGEMBANGAN SUMBER DAYA MANUSIA PENDIDIKAN DAN KEBUDAYAAN DAN PENJAMINAN MUTU PENDIDIKAN JI. Pintu 1 gd.D lt.17 Senayan, Jakarta 10270, Telepon 021-57974168 <u>http://padamu.siap.web.id</u> email : padamu@kemdikbud.go.id

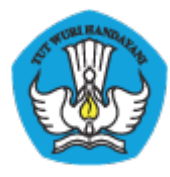

### Daftar Isi

| I    | PEN  | DAHULUAN                                                        | .2  |
|------|------|-----------------------------------------------------------------|-----|
| ١.   | 1    | Tentang PADAMU NEGERI                                           | 2   |
| ١.   | 2    | Tentang NUPTK                                                   | .2  |
| I.   | 3    | Mengapa Harus Verval Ulang NUPTK 2013 ?                         | .3  |
| I.   | 4    | Apa Manfaat Bagi PTK ?                                          | .3  |
| II   | TIPE | AKUN                                                            | 4   |
| II   | .1   | Akun Institusi                                                  | .4  |
| II   | .2   | Akun Individu Publik                                            | .6  |
| II   | .3   | Akun Individu Institusi                                         | .6  |
| II   | .4   | Akun Admin/Operator Institusi                                   | .8  |
| III  | AKT  | IVASI AKUN INSTITUSI SEKOLAH                                    | 9   |
| IV   | PRC  | OFIL SEKOLAH                                                    | 15  |
| V    | PEN  | AMBAHAN OPERATOR BARU                                           | .16 |
| V    | '.1  | Mendaftar Akun Individu Publik                                  | .16 |
| V    | .2   | Menambahkan Akun Individu Publik Sebagai Operator/Admin Sekolah | .17 |
| VI   | VER  | IFIKASI DAN VALIDASI PTK TINGKAT SEKOLAH                        | 19  |
| VII  | R    | egistrasi                                                       | 26  |
| VIII | E    | dit Data Data Dasar PTK                                         | .29 |
| IX   | Bata | al Registrasi PTK                                               | 31  |
| Х    | EDS  |                                                                 | .33 |
| Х    | .1   | TENTANG EDS                                                     | .33 |
| Х    | .2   | PROGRAM EDS 2013                                                | 33  |
| XI   | Lam  | piran-Lampiran                                                  | 35  |

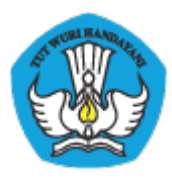

### I PENDAHULUAN

### I.1 Tentang PADAMU NEGERI

PADAMU NEGERI (singkatan dari Pangkalan Data Penjaminan Mutu Pendidikan Negara Kesatuan Republik Indonesia) merupakan Layanan Sistem Informasi Terpadu Online yang dibangun oleh Badan Pengembangan Sumber Daya Manusia Pendidikan dan Kebudayaan - Penjaminan Mutu Pendidikan (BPSDMPK-PMP).

PADAMU NEGERI dibangun sebagai pusat layanan data terpadu yang bersumber dari/ke sistem transaksional BPSMPK-PMP Kemdikbud lainnya, meliputi: Evaluasi Diri Sekolah (EDS), NUPTK (Nomor Unik Pendidik dan Tenaga Kependidikan), Sertifikasi PTK, dan Diklat PTK.

PADAMU NEGERI juga terbuka untuk menjadi salah satu layanan pusat sumber data bagi programprogram terkait lainnya baik di lingkungan internal atau eksternal Kemdikbud.

Melalui PADAMU NEGERI ini, BPSDMPK-PMP berupaya mendorong terwujudnya program - program pembangunan untuk peningkatan Mutu Pendidikan Nasional baik di tingkat pusat dan daerah dengan terpadu yang berbasis pada data-data yang faktual, transparan, obyektif, akurat, akuntabel dan berkesinambungan.

Mari bersama kita tingkatkan Mutu Pendidikan Nasional yang berkesinambungan demi mencerdaskan generasi bangsa saat ini dan masa depan dengan semangat membangun bersama PADAMU NEGERI INDONESIA-ku.

### I.2 Tentang NUPTK

NUPTK (Nomor Unik Pendidik dan Tenaga Kependidikan) merupakan kode identitas unik yang diberikan kepada seluruh Pendidik (Guru) dan Tenaga Kependidikan (Staf) di seluruh satuan pendidikan (Sekolah) di Indonesia.

NUPTK dibangun oleh Direktorat Peningkatan Mutu Pendidik dan Tenaga Kependidikan (PMPTK) Depdiknas tahun 2006. Seiring dengan program Reformasi Birokrasi, NUPTK sejak tahun 2011 dikelola oleh Sekretariat Badan Pengembangan SDM Pendidikan dan Kebudayaan dan Penjaminan Mutu Pendidikan (BPSDMPK-PMP) Kementerian Pendidikan dan Kebudayaan Negara Kesatuan Republik Indonesia.

Dalam perkembangannya, NUPTK menjadi syarat utama yang harus dimiliki oleh seluruh PTK se-Indonesia untuk dapat mengikuti program-program Kementerian lainnya, antara lain:

• Sertifikasi PTK

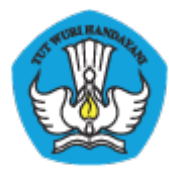

- Uji Kompetensi PTK
- Diklat PTK, dan
- Aneka Tunjangan PTK

### I.3 Mengapa Harus Verval Ulang NUPTK 2013 ?

NUPTK yang dikelola oleh PMPTK sejak tahun 2006 - 2010 kemudian dikelola oleh BPSDMPK-PMP sejak 2011 menjadi kode referensi utama untuk dapat mengikuti berbagai program pengembangan PTK yang dilaksanakan oleh Kemdikbud, antara lain: Sertifikasi, Uji Kompetensi, Diklat, dan Aneka Tunjangan PTK lainnya.

BPSDMPK-PMP yang bertanggungjawab sepenuhnya terhadap pengelolaan NUPTK sangat berkepentingan melakukan VerVal Ulang NUPTK 2013 dalam rangka meningkatkan penjaminan mutu pendidikan nasional khususnya para PTK.

Dengan peran aktif PTK dalam melaksanakan program VerVal Ulang NUPTK periode 2013 ini. BPSDMPK-PMP dapat membantu progress penjaminan peningkatan mutu para PTK dengan lebih obyektif, transparan, akurat dan berkesinambungan.

Data PTK hasil VerVal Ulang NUPTK yang dikelola oleh BPSDMPK-PMP akan menjadi sumber referensi utama untuk pelaksanaan program-program peningkatan mutu PTK yang dilaksanakan oleh Direktorat Kemdikbud terkait pada tahapan selanjutnya.

### I.4 Apa Manfaat Bagi PTK ?

Setiap PTK diberi akun login untuk dapat memutakhirkan data personal masing-masing setiap saat setiap waktu darimana saja secara online 24 jam.

Setiap PTK akan diberi fasilitas media jejaring sosial untuk saling berbagi, berkomunikasi dan berkolaborasi antar PTK se-Indonesia. Setiap PTK akan memiliki Kartu Digital NUPTK yang *uptodate* di <u>http://padamu.siap.web.id/kode\_nuptk</u> (dalam proses pengembangan)

Setiap PTK akan diberi fasilitas ruang penyimpanan (*storage*) online untuk menyimpan beragam arsip dokumen secara digital seperti: Ijazah, Sertifikat, Piagam-Piagam, Surat Tugas, dan lain sebagainya (dalam proses pengembangan)

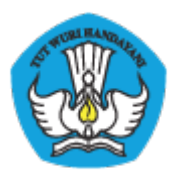

### II TIPE AKUN

Layanan PADAMU memiliki beberapa tipe akun,. Terdapat 4 buah tipe akun yang terdiri dari *Akun Institusi, Akun Individu Publik, Akun Individu Institusi* dan *Akun Admin/Operator Institusi*.

### II.1 Akun Institusi

Tipe akun ini bersifat tetap mengikat pada institusi. Tidak bisa dihapus/dinonaktifkan. Akun institusi ini dapat didelegasikan kepada person yang ditunjuk oleh pimpinan institusi. Format Akun Institusi adalah merupakan [ANGKA KODE INSTITUSI] yang diberikan oleh Sistem SIAP Online

Contoh:

- ANGKA KODE INSTITUSI untuk Sekolah yang tercetak pada Surat Aktivasi Akun yang dibagikan Kemdikbud ke sekolah-sekolah melalui LPMP dan Dinas Pendidikan Kab/Kota di program PADAMU NEGERI.
- ANGKA KODE INSTITUSI untuk Dinas Pendidikan Kab/Kota/Propinsi yang tercetak pada Surat Aktivasi Akun yang dibagikan Kemdikbud untuk Dinas Pendidikan melalui LPMP
- ANGKA KODE INSTITUSI untuk LPMP yang tercetak pada Surat Aktivasi Akun yang dibagikan Kemdikbud untuk LPMP.

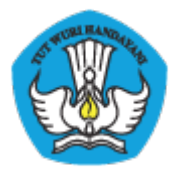

REMENTERIAN PENDIDIRAN DAN REBUDAYAAN BADAN PENGEMBANGAN SUMBER DAYA MANUSIA PENDIDIRAN DAN REBUDAYAAN DAN PENJAMINAN MUTU PENDIDIRAN JI. Pintu 1 gd.D It.7 Senayan, Jakarta 10270, Telepon 021-57974168 Sunat ini adalah dokumen memi Pendataan NUPIK periode 2013, info lanjut kunjungi http://padamu.kemdlikbad.go.ld

wr.201305101351

SURAT PEMBERITAHUAN AKSES LAYANAN PANGKALAN DATA PENJAMINAN MUTU (PADAMU) PENDIDIKAN BPSDMPK-PMP - KEMDIKBUD REPUBLIK INDONESIA

|                           | No Surat | : 17/0585/2013        |
|---------------------------|----------|-----------------------|
| Kepada yth,               | Tanggal  | : 15 Mei 2013         |
| Admin SIAP PADAMU NEGERI  | Perihal  | : Surat Aktifasi Akun |
| di Sekolah SD RSBI Demo 1 |          | SIAP PADAMU NEGERI    |
| Kota Demo - Demo          | Sifat    | : SANGAT RAHASIA      |

Dengan hormat,

Layanan SIAP PADAMU NEGERI (Pangkalan Data Penjaminan Mutu Pendidikan Negara Kesatuan Republik Indonesia) merupakan sistem transaksi online program Pemetaan Mutu Pendidikan periode 2013. Layanan ini terselenggara hasil dari kerjasama antara BPSDMPK-PMP Kemdikbud dengan PT. Telkom Indonesia (SIAP Online).

Untuk dapat mengaktifkan Layanan SIAP PADAMU NEGERI, berikut adalah informasi akun Anda:

| User ID       | 20299981 |
|---------------|----------|
| KODE AKTIVASI | 36B68245 |

Silakan melakukan aktifasi menggunakan informasi akun tersebut pada alamat: http://padamu.siap.web.id

Melalui Layanan SIAP PADAMU NEGERI ini, Anda sebagai Admin Sekolah dapat membantu pelaksanaan transaksi online program Pemetaan Mutu Pendidikan Nasional, meliputi:

- 1. Verifikasi dan Validasi Ulang NUPTK bagi seluruh PTK di sekolah SD RSBI Demo 1 Kota Demo Demo.
- 2. Membuat dan mendistribusikan akun login seluruh sivitas akademika di sekolah SD RSBI Demo 1 Kota Demo Demo.
- 3. Melengkapi Data Dasar Profil Sekolah SD RSBI Demo 1 Kota Demo Demo.
- Memonitor progres pengisian instrumen EDS oleh seluruh sivitas akademika di Sekolah SD RSBI Demo 1 Kota Demo.

Untuk informasi dan panduan selengkapnya dapat diakses di http://padamu.kemdikbud.go.id

Jika terjadi kendala, Anda dapat menghubungi Admin SIAP PADAMU LPMP setempat atau email ke padamu@kemdikbud.go.id

> Jakarta, 15 Mei 2013 Hormat kami,

Admin Pusat, BPSDMPK-PMP KEMDIKBUD 2013

\* Dokumm ini dihasilkan secara otomatis dari sistem dan dinyatakan sebagai dokumen sah

Gambar 1 . Contoh angka Kode Institusi untuk Sekolah

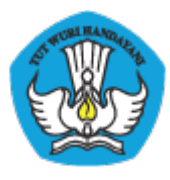

### II.2 Akun Individu Publik

Tipe Akun ini bersifat personal publik tidak terikat dengan institusi manapun. Untuk mendaftarkan dan mengaktifkan tipe akun ini dilakukan melalui layanan SIAP Komunitas pada <u>www.siapku.com</u> (basis email individu). Anda dapat mendaftar untuk mendapatkan Akun Individu Publik di <u>https://paspor.siap-online.com/registrasi</u>. Ikutilah petunjuk registrasi pada situs tersebut. Alamat email yang anda dapaftarkan secara otomatis menjadi **AKUN INDIVIDU PUBLIK** anda.

Contoh: <u>nama\_pengguna@gmail.com</u>, <u>nama\_pengguna@yahoo.com</u>, dan lainnya.

### II.3 Akun Individu Institusi

Tipe Akun ini bersifat personal bagi para anggota resmi yang terikat dengan institusi. Akun Individu Institusi diterbitkan oleh Admin / Operator Institusi terkait. Formatnya [ANGKA KODE INDIVIDU INSTITUSI] yang diberikan oleh sistem SIAP Online

Contoh:

- [ANGKA KODE INDIVIDU] untuk PTK yang tercetak pada Surat Aktivasi Akun yang diberikan oleh operator/admin sekolah.
- [ANGKA KODE INDIVIDU] untuk Komite Sekolah yang tercetak pada Surat Aktivasi Akun yang diberikan oleh operator/admin sekolah
- [ANGKA KODE INDIVIDU] untuk Siswa yang tercetak pada Surat Aktivasi Akun yang diberikan oleh operator/admin sekolah

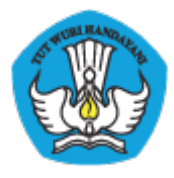

KEMENTERIAN PENDIDIKAN DAN KEBUDAHAAN BADAN PENGEMBANGAN SUMBER DAYA MANUSIA PENDIDIKAN DAN KEBUDAYAAN DAN PENJAMINAN MUTU PENDIDIKAN JI, Pintu 1 gd.Dit. 17 Senayan, Jakarta 10270, Telepon 021-57974168

Surat ini adalah dokumen resmi VerVal NUPTK periode 2013, info lanjut kunjungi http://padamu.kemdikbud.go.id

047-20130-5101357

#### SURAT TANDA BUKTI VERVAL NUPTK LV. 1 PANGKALAN DATA PENJAMINAN MUTU (PADAMU) PENDIDIKAN BP3DMPK-PMP - KEMDIKBUD REPUBLIK INDONESIA

|                                              | No Surat | : xextex/2013                              |
|----------------------------------------------|----------|--------------------------------------------|
| Kepada yth,<br>M. ZULFIKAR                   | Tanggal  | : 4 Juni 2013                              |
| di SMK KOTA JANTHO<br>Kab. Aceh Besar - Aceh | Perihal  | : Surat Tanda Bukt<br>VerVal NUPTK Level 1 |
|                                              | Sifat    | : SANGAT RAHASIA                           |

Dengan hormat,

Dengan diterbitkannya surat ini, BP3DMPK-PMP Kemdikbud menyatakan bahwa status NUPTK Anda sementara diaktifkan (VerVal Level 1).

Agar status NUPTK Anda menjadi PERMANEN AKTIF (VerVal Level 2) pada periode 2013, harap melakukan proses lanjutan sesual urutan sebagai berikut :

- 1. Melengkapai Formulir Islan EDS PTK secara online
- 2. Melengkapi Data Rinci NUPTK secara online
- 3. Mencetak Lembar Pengajuan VerVal NUPTK Level 2
- 4. Menerima Cetak Tanda Bukti VerVal NUPTK Level 2 (Final) dari Admin Sekolah

Seluruh proses tersebut dilaksanakan secara mandiri melalui internet (online) oleh PTK bersangkutan menggunakan Informasi akun berikut :

| User ID       | 1433761664110062 |
|---------------|------------------|
| KODE AKTIVASI | H5P7D3           |

Silakan melakukan proses aktivasi mandiri melalui internet (online) menggunakan informasi akun tersebut melalui alamat: http://PADAMU.SIAP.WEB.ID. Jadwai VerVal NUPTK Level 2 dapat dilakukan mulai tanggai 17 JUNI 2013

Untuk Informasi dan panduan selengkapnya dapat diakses di http://padamu.kemdikbud.go.id

Jika terjadi kendala, Anda dapat menghubungi Admin SIAP PADAMU LPMP setempat atau emali ke padamu@kemdikbud.go.id

Kab. Aceh Besar, 4 Juni 2013

Hormat kami, ain. Admin Pusat, BP\$DMPK-PMP KEMDIKBUD 2013

TTD. Omealz, Admin Sekolah SMK KOTA JANTHO

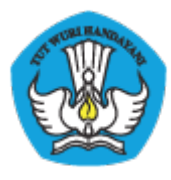

Gambar 2 . Contoh Angka Kode Individu Institusi untuk PTK

### II.4 Akun Admin/Operator Institusi

Tipe Akun ini merupakan Akun Individu Publik atau Akun Individu Institusi yang didaftarkan dan diberi hak akses sebagai anggota grup Admin / Operator pada institusi oleh pengelola Akun Institusi.

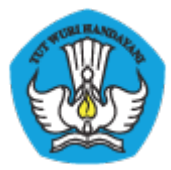

### KEMENTERIAN PENDIDIKAN DAN KEBUDAYAAN PADAMU NEGERI Pangkalan Data Penjaminan Mutu Pendidikan Negara Kesatuan Republik Indonesia <u>http://padamu.siap.web.id/</u>

| <b>URAT PENBERITAHUAN AKSES LAYANN ANGRAUAN DATA PENJAMINAN MITU (PADAMU) PENDIDIKAN STADIFLOW - KEMINKKU DEPUBLIK INDONESIA Minin SLAP PADAMU NEGERI Sing Shapi Cardi - Keminkku Derono <b>Sing Shapi Cardi - Keminkku Derono Sing Shapi Cardi - Keminkku Derono Sing Shapi Cardi - Keminkku Derono Sing Shapi Cardi - Disi Jakarta Negrata : Sing PADAMU NEGERI Sing Shapi Cardi - Disi Jakarta Sing Shapi Cardi - Disi Jakarta Sing Shapi Cardi - Disi Jakarta Sing Shapi Cardi Cardi </b></b> | KEMENTERIAN PENDIDIRAN DAN KEBUDAN<br>BADAN PENGEMBANGAN SU<br>DAN KEBUDAYAAN DAN PEN<br>JI. Pintu 1 gd.D lt.17 Senayan, Jak     | AAN<br>MBER DAYA MANUSIA PEND<br>JAMINAN MUTU PENDIDIKAI<br>arta 10270, Telepon 021-5797416  | IDIKAN<br>N<br>58                   | Surat ini adalah dokumen resm<br>program VerVal NUPTK<br>dan EDS periode 2013<br>info lanjur kurjung<br>http://padamu.kemdikbud.go.u |
|----------------------------------------------------------------------------------------------------|----------------------------------------------------------------------------------------------------|----------------------------------------------------------------------------------------------|-------------------------------------|----------------------------------------------------------------------------------------------------|
| Kepala yth;       No Surat ::: 1705/2805/2013;         Repela yth;       Skewel 2013;         Secolah SMPN Demo       Surat Akirai Akan;         Sida Jakarta Timur - Dki Jakarta       Sidar Demolidikan Negara Kesatuan Republik Indonesis         Angan hormat,       Sidar atta Timur - Dki Jakarta         Angan hormat,       Sidar atta Timur - Dki Jakarta         Angan hormat,       Sidar atta PESDMPK-PMP Kemblabud dengan PT: Tekbon Indonesis (SIAP Online).         Antar kerjasama antara BPSDMPK-PMP Kemblabud dengan PT: Tekbon Indonesis (SIAP Online).       Sidar atta Prison Indonesis (SIAP Online).         Antuk dapat mengakufikan Layanan SIAP PADAMU NEGERI, berikut adalah informasi akun Anda:       Sidar Indonesia isan ongin kerikut adalah informasi akun Anda:         Matta Magan Makan Informasi akun Negen kerikut adalah informasi akun Anda:       Sidar melakukan akufiasi mengunakan informasi akun tersebut pada alama:: http://aktivasi.siap.web.id/padamu/         Kata melakukan akufiasi mengunakan informasi akun tersebut pada alama:: http://aktivasi.siap.web.id/padamu/       Sidar atta Sidar Validasi Ulang NUPTK bagi seluruh PTK di sekolah SMPN DEMO Kota Jakarta Timur - Dki Jakarta.         Membud dan mendistribusikan akun login ker http://padamu.kendikbud goid       Sidarta Timur - Dki Jakarta.         Menonitor progres pengisian instrumen EDS oleh seluruh sivitas akademika di sekolah SMPN DEMO Kota Jakarta.       Menonitor masi dan panduan selengkapnya dapat diakes di http://padamu.kendikbud.goid         Mata rigi kendala, Anda dapat                                                                                                    | URAT PEMBERITAHUAN AKSI<br>ANGKALAN DATA PENJAMINAN MU<br>PSDMPK-PMP - KEMDIKBUD REPUBLIK                                        | ES LAYANAN<br>TU (PADAMU) PENDIDIKAN<br>INDONESIA                                            |                                     | wer.201305101351                                                                                                    |
| wagan hormat,         ayanan SIAP PADAMU NEGERI (Pangkalan Data Penjaminan Mutu Pendidikan Negara Kesatuan Republik Indonesia lari kerjasama antara BPSDMPK-PMP Kendikbud dengan PT. Teikon Indonesia (SIAP Online).         utuk dapat mengaktifkan Layanan SIAP PADAMU NEGERI, berikut adalah informasi akun Anda: <u>SIAP ID</u> <u>0103571</u><br><u>KODE AKTIVAS</u> <u>FC45A7D6</u> idakan mekkukan aktifasi menggunakan informasi akun tersebut pada alamat: <a href="http://padamu.siap.web.id/">http://padamu.siap.web.id/</a> dagi sekolah yang sudah aktivasi akun, silakan login ke : <a href="http://padamu.siap.web.id/">http://padamu.siap.web.id/</a> delaki Layanan SIAP PADAMU NEGERI ini, Anda sebagai Admin Sekolah dapat membantu pelaksanaan transaksi nine program Pemetaan Mutu Pendidikan Nasional, meliputi:             verifikasi dan Validasi Ulang NUPTK bagi seluruh PTK di sekolah SMPN DEMO Kota Jakarta Timur - Dki Jakarta.             verifikasi dan validasi Ulang NUPTK bagi seluruh PTK di sekolah SMPN DEMO Kota Jakarta Timur - Dki Jakarta.             verifikasi dan validasi Ulang NUPTK bagi seluruh sivitas akademika di sekolah SMPN DEMO Kota Jakarta         Timur - Dki Jakarta.             Melenglapi Data Dasar Profil Sekolah SMPN Demo Kota Jakarta Timur - Dki Jakarta.             Menonitor progres pengisian instrumen EDS oleh seluruh sivitas akademika di Sekolah SMPN DEMO Kota Jakarta Timur - Dki Jakarta.             Metendala, Anda dapat menghubungi Admin Dinas Pendidikan Kabupaten/Kota atau Operator Kecamat etempat atau email ke padamu@kem                                                                                                    | iepada yth,<br>Admin SIAP PADAMU NEGER<br>li Sekolah SMPN Demo<br>Kota Jakarta Timur - Dki Jakarta                               | No 5<br>Tan<br>I Peri<br>Sifa                                                                | Surat<br>ggal<br>ihal<br>t          | : 1705/2805/2013<br>: 28 Mei 2013<br>: Surat Aktifasi Akun<br>SIAP PADAMU NEGERI<br>: SANGAT RAHASIA                                 |
| ayanan SIAP PADAMU NEGERI (Pangkalan Data Penjaminan Mutu Pendidikan Negara Kesatuan Republik Indonesia<br>nerupakan sistem transalsi online program Pemetaan Mutu Pendidikan periode 2013. Layanan ini terselenggara has<br>lari kerjasama antara BPSDMPK-PMP Kemdikbud dengan PT. Teikon Indonesia (SIAP Online).<br>Intuk dapat mengaktifkan Layanan SIAP PADAMU NEGERI, berikut adalah informasi akun Anda:<br><u>SIAP 10</u> 20103571<br><u>RODE AKTIVASI</u> FC45A7D6<br>illakan melakukan aktifasi menggunakan informasi akun tersebut pada alamat: <u>http://aktivasi.siap.web.id/padamu/</u><br>kagi sekolah yang sudah aktivasi akun, silakan login ke : <u>http://padamu.siap.web.id/</u><br>delahui Layanan SIAP PADAMU NEGERI ini, Anda sebagai Admin Sekolah dapat membantu pelaksanaan transaksi<br>nline program Pemetaan Mutu Pendidikan Nasional, meliput:<br>1. Verifikasi dan Validasi Ulang NUPTK bagi seluruh PTK di sekolah SMPN DEMO Kota Jakarta Timur - Dki<br>Jakarta.<br>2. Membuat dan mendistribusikan akun login seluruh sivitas akademika di sekolah SMPN DEMO Kota Jakarta.<br>3. Melengkapi Data Dasar Profil Sekolah SMPN Demo Kota Jakarta Timur - Dki Jakarta.<br>4. Menonitor progres pengisian instrumen EDS oleh seluruh sivitas akademika di sekolah SMPN DEMO Kota<br>Jakarta Timur - Dki Jakarta.<br>3. Intuk informasi dan panduan selengkapnya dapat diakses di <u>http://padamu.kemdikbud.go.id</u><br>Kat erjadi kendala, Anda dapat menghubungi Admin Dinas Pendidikan Kabupaten/Kota atau Operator Kecamat<br>tempat atau email ke padamu@kemdikbud.go.id<br>Mainin Pusat, 28 Mel 2013<br>Hormat kami,<br>2. Mehamikam seare asmatis dari sizem den dinyatakas sebagai dakaren set                                                                                                    | Dengan hormat,                                                                                                    |                                                                                              |                                     |                                                                                                    |
| Intuk dapat mengaktifkan Layanan SIAP PADAMU NEGERI, berikut adalah informasi akun Anda:         SIAP ID       20103571         KODE AKTIVASI       PC45A7D6         Silakan melakukan aktifasi menggunakan informasi akun tersebut pada alamat: http://aktivasi.siap.web.id/padamu/         kagi sekolah yang sudah aktivasi akun, silakan login ke : http://padamu.siap.web.id/         delalui Layanan SIAP PADAMU NEGERI ini, Anda sebagai Admin Sekolah dapat membantu pelaksanaan transaksi online program Pemetaan Mutu Pendidikan Nasional, meliputi:         1. Verifikasi dan Validasi Ulang NUPTK bagi seluruh PTK di sekolah SMPN DEMO Kota Jakarta Timur - Dki Jakarta.         2. Membuat dan mendistribusikan akun login seluruh sivitas akademika di sekolah SMPN DEMO Kota Jakarta Timur - Dki Jakarta.         3. Melengkapi Data Dasar Profil Sekolah SMPN DEMO Kota Jakarta Timur - Dki Jakarta.         Mutu informasi dan panduan selengkapnya dapat diakses di http://padamu.kemdikbud.go.id         Ka terjadi kendala, Anda dapat menghubungi Admin Dinas Pendidikan Kabupaten/Kota atau Operator Kecamata termpat atau email ke padamu@kemdikbud.go.id         Jakarta, 28 Mei 2013         Hormat kami,         Distarta Steen secare etomatis dari siztem des dingustakes sebagai dokuses set         Meuner ini diheafker secare etomatis dari siztem des dingustakes sebagai dokuses set                                                                                                    | ayanan SIAP PADAMU NEGERI (Pangka<br>nerupakan sistem transaksi online progr<br>lari kerjasama antara BPSDMPK-PMP Ke             | ılan Data Penjaminan Mutu Per<br>am Pemetaan Mutu Pendidikan<br>mdikbud dengan PT. Telkom In | ndidikan 1<br>periode<br>idonesia ( | Negara Kesatuan Republik Indonesia)<br>2013. Layanan ini terselenggara hasil<br>(SIAP Online).                                       |
| SIAP ID       20103571         KODE AKTIVASI       FC45A7D6    Silakan melakukan aktifasi menggunakan informasi akun tersebut pada alamat: <a href="http://aktivasi.siap.web.id/padamu/">http://aktivasi.siap.web.id/padamu/</a> kagi sekolah yang sudah aktivasi akun, silakan login ke : <a href="http://padamu.siap.web.id/">http://padamu.siap.web.id/</a> delalui Layanan SIAP PADAMU NEGERI ini, Anda sebagai Admin Sekolah dapat membantu pelaksanaan transaksi niine program Pemetaan Mutu Pendidikan Nasional, meliputi:   1. Verifikasi dan Validasi Ulang NUPTK bagi seluruh PTK di sekolah SMPN DEMO Kota Jakarta Timur - Dki Jakarta.   2. Membuat dan mendistribusikan akun login seluruh sivitas akademika di sekolah SMPN DEMO Kota Jakarta.   3. Melengkapi Data Dasar Profil Sekolah SMPN Demo Kota Jakarta Timur - Dki Jakarta.   4. Memonitor progres pengisian instrumen EDS oleh seluruh sivitas akademika di Sekolah SMPN DEMO Kota Jakarta.   Mutu informasi dan panduan selengkapnya dapat diakses di <a href="http://padamu.kemdikbud.go.id">http://padamu.kemdikbud.go.id</a> Hat terjadi kendala, Anda dapat menghubungi Admin Dinas Pendidikan Kabupaten/Kota atau Operator Kecamat teempat atau email ke padamu@kemdikbud.go.id       Data Dasar Profil Sekolah SMPN Dimo Laga Pendidikan Kabupaten/Kota atau Operator Kecamat       Admin Pusat, BPSDMPK-PMP KEMDIKBUD 2013       Dekumen ini dihaifkan secara etomatis dari sistem dan dinyutakan sebagai dokumen ant                                                                                                    | Intuk dapat mengaktifkan Layanan SIAP                                                                                            | PADAMU NEGERI, berikut ada                                                                   | alah infor                          | masi akun Anda:                                                                                                    |
| EVODE AKTIVASI PC4SA7D6      Silakan melakukan aktifasi menggunakan informasi akun tersebut pada alamat: http://aktivasi.siap.web.id/padamu/      Asgi sekolah yang sudah aktivasi akun, silakan login ke : http://padamu.siap.web.id/      Melalui Layanan SIAP PADAMU NEGERI ini, Anda sebagai Admin Sekolah dapat membantu pelaksanaan transaksi     nuine program Pemetaan Mutu Pendidikan Nasional, meliputi: <ul> <li>Verifikasi dan Validasi Ulang NUPTK bagi seluruh PTK di sekolah SMPN DEMO Kota Jakarta Timur - Dki             dakarta.</li> <li>Membuat dan mendistribusikan akun login seluruh PTK di sekolah SMPN DEMO Kota Jakarta Timur - Dki             dakarta.</li> <li>Melengkapi Data Dasar Profil Sekolah SMPN DEMO Kota Jakarta Timur - Dki Jakarta.</li> <li>Menonitor progres pengisian instrumen EDS oleh seluruh sivitas akademika di Sekolah SMPN DEMO Kota             dakarta Timur - Dki Jakarta.</li> <li>Metengkapi Data Dasar Profil Sekolah SMPN Demo Kota Jakarta Timur - Dki Jakarta.</li> <li>Metengkapi Data Dasar Profil Sekolah SMPN Demo Kota Jakarta Timur - Dki Jakarta.</li> <li>Metengkapi Data Dasar Profil Sekolah SMPN Demo Kota Jakarta Timur - Dki Jakarta.</li> <li>Metengkapi Data Dasar Profil Sekolah SMPN Demo Kota Jakarta Timur - Dki Jakarta.</li> <li>Metengkapi Data Dasar Profil Sekolah SMPN Demo Kota Jakarta Timur - Dki Jakarta.</li> <li>Metengkapi Data Dasar Profil Sekolah SMPN Demo Kota Jakarta Timur - Dki Jakarta.</li> <li>Metengkapi Data Dasar Profil Sekolah SMPN Demo Kota Jakarta Timur - Dki Jakarta.</li> <li>Metengkapi Data Dasar Profil Sekolah SMPN Demo Kota Jakarta Timur - Dki Jakarta.</li> <li>Metengkapi Data Dasar Profil Sekolah SMPN Demo Kota Jakarta Timur - Dki Jakarta.</li> <li>Metengkapi Data Dasar Profil Sekolah SMPN Demo Kota Jakarta Timur - Dki Jakarta.</li> <li>Matarta, 28 Mei 2013         <ul>             hormat kami,</ul></li>             hormat kami,             Lak</ul>                  | SIAP ID                                                                                                    | 20103571                                                                                     |                                     |                                                                                                    |
| Silakan melakukan aktifasi menggunakan informasi akun tersebut pada alamat: <a href="http://aktivasi.siap.web.id/padamu/">http://padamu.siap.web.id/</a><br>Agai sekolah yang sudah aktivasi akun, silakan login ke : <a href="http://padamu.siap.web.id/">http://padamu.siap.web.id/</a><br>Melalui Layanan SIAP PADAMU NEGERI ini, Anda sebagai Admin Sekolah dapat membantu pelaksanaan transaksi<br>niline program Pemetaan Mutu Pendidikan Nasional, meliputi:<br>1. Verifikasi dan Validasi Ulang NUPTK bagi seluruh PTK di sekolah SMPN DEMO Kota Jakarta Timur - Dki<br>Jakarta. 2. Membuat dan mendistribusikan akun login seluruh sivitas akademika di sekolah SMPN DEMO Kota Jakarta<br>Timur - Dki Jakarta. 3. Melengkapi Data Dasar Profil Sekolah SMPN Demo Kota Jakarta Timur - Dki Jakarta. 4. Memonitor progres pengisian instrumen EDS oleh seluruh sivitas akademika di Sekolah SMPN DEMO Kota<br>Jakarta Timur - Dki Jakarta. Intuk informasi dan panduan selengkapnya dapat diakses di <a href="http://padamu.kemdikbud.go.id">http://padamu.kemdikbud.go.id</a> Katerjadi kendala, Anda dapat menghubungi Admin Dinas Pendidikan Kabupaten/Kota atau Operator Kecamat<br>tempat atau email ke padamu@kemdikbud.go.id Datarta, 28 Mei 2013<br>Hormat kami, Admin Pusat,<br>BESDMPK-PMP KEMDIKBUD 2013 Dekumen ini dihaifkan secare otomatis dari sistem dan dinyatakan sebagai dokumen sat                                                                                                    | KODE AKTIVASI                                                                                                    | FC45A7D6                                                                                     |                                     |                                                                                                    |
| <ul> <li>kagi sekolah yang sudah aktivasi akun, silakan login ke : http://padamu.siap.web.id/</li> <li>Melalui Layanan SIAP PADAMU NEGERI ini, Anda sebagai Admin Sekolah dapat membantu pelaksanaan transaksi niline program Pemetaan Mutu Pendidikan Nasional, meliputi: <ol> <li>verifikasi dan Validasi Ulang NUPTK bagi seluruh PTK di sekolah SMPN DEMO Kota Jakarta Timur - Dki Jakarta.</li> <li>Menbuat dan mendistribusikan akun login seluruh sivitas akademika di sekolah SMPN DEMO Kota Jakarta Timur - Dki Jakarta.</li> <li>Melengkapi Data Dasar Profil Sekolah SMPN Demo Kota Jakarta Timur - Dki Jakarta.</li> <li>Menonitor progres pengisian instrumen EDS oleh seluruh sivitas akademika di Sekolah SMPN DEMO Kota Jakarta Timur - Dki Jakarta.</li> </ol> </li> <li>Mtuk informasi dan panduan selengkapnya dapat diakses di <a href="http://padamu.kendikbud.go.id">http://padamu.kendikbud.go.id</a></li> <li>Ka terjadi kendala, Anda dapat menghubungi Admin Dinas Pendidikan Kabupaten/Kota atau Operator Kecamat etempat atau email ke padamu@kemdikbud.go.id</li> <li>Jakarta, 28 Mei 2013</li> <li>Hormat kami,</li> </ul>                                                                                                    | ilakan melakukan aktifasi menggunakan                                                                                            | informasi akun tersebut pada a                                                               | alamat: <u>h</u>                    | ttp://aktivasi.siap.web.id/padamu/                                                                                                   |
| <ul> <li>Melalui Layanan SIAP PADAMU NEGERI ini, Anda sebagai Admin Sekolah dapat membantu pelaksanaan transaksi niline program Pemetaan Mutu Pendidikan Nasional, meliputi: <ol> <li>Verifikasi dan Validasi Ulang NUPTK bagi seluruh PTK di sekolah SMPN DEMO Kota Jakarta Timur - Dki Jakarta.</li> <li>Membuat dan mendistribusikan akun login seluruh sivitas akademika di sekolah SMPN DEMO Kota Jakarta Timur - Dki Jakarta.</li> <li>Melengkapi Data Dasar Profil Sekolah SMPN Demo Kota Jakarta Timur - Dki Jakarta.</li> <li>Menonitor progres pengisian instrumen EDS oleh seluruh sivitas akademika di Sekolah SMPN DEMO Kota Jakarta.</li> </ol> </li> <li>Memonitor progres pengisian instrumen EDS oleh seluruh sivitas akademika di Sekolah SMPN DEMO Kota Jakarta.</li> <li>Intuk informasi dan panduan selengkapnya dapat diakses di http://padamu.kemdikbud.go.id</li> <li>ika terjadi kendala, Anda dapat menghubungi Admin Dinas Pendidikan Kabupaten/Kota atau Operator Kecamat etempat atau email ke padamu@kemdikbud.go.id</li> <li>Jakarta, 28 Mei 2013<br/>Hormat kami,</li> <li>Admin Pusat,<br/>BPSDMPK-PMP KEMDIKBUD 2013</li> </ul>                                                                                                    | agi sekolah yang sudah aktivasi akun, sil                                                                                        | akan login ke : <u>http://padamu</u>                                                         | .siap.web                           | .ld/                                                                                                    |
| <ol> <li>Membuat dan mendistribusikan akun login seluruh sivitas akademika di sekolah SMPN DEMO Kota Jakarta<br/>Timur - Dki Jakarta.</li> <li>Melengkapi Data Dasar Profil Sekolah SMPN Demo Kota Jakarta Timur - Dki Jakarta.</li> <li>Memonitor progres pengisian instrumen EDS oleh seluruh sivitas akademika di Sekolah SMPN DEMO Kota<br/>Jakarta Timur - Dki Jakarta.</li> <li>Intuk informasi dan panduan selengkapnya dapat diakses di http://padamu.kemdikbud.go.id</li> <li>Ika terjadi kendala, Anda dapat menghubungi Admin Dinas Pendidikan Kabupaten/Kota atau Operator Kecamat<br/>etempat atau email ke padamu@kemdikbud.go.id</li> <li>Jakarta, 28 Mei 2013<br/>Hormat kami,</li> <li>Admin Pusat,<br/>BPSDMPK-PMP KEMDIKBUD 2013</li> <li>Dokumen ini dihasilkan secara otomatis dari sistem dan dinyatakan sebagai dokumen sah</li> </ol>                                                                                                    | Melalui Layanan SIAP PADAMU NEGERI<br>nline program Pemetaan Mutu Pendidik<br>1. Verifikasi dan Validasi Ulang NUPTK<br>Jakarta. | ini, Anda sebagai Admin Sekola<br>an Nasional, meliputi:<br>bagi seluruh PTK di sekolah SM   | ahdapati<br>11PN DE                 | membantu pelaksanaan transaksi<br>MO Kota Jakarta Timur - Dki                                                                        |
| <ul> <li>Melengkapi Data Dasar Profil Sekolah SMPN Demo Kota Jakarta Timur - Dki Jakarta.</li> <li>Memonitor progres pengisian instrumen EDS oleh seluruh sivitas akademika di Sekolah SMPN DEMO Kota Jakarta Timur - Dki Jakarta.</li> <li>Jntuk informasi dan panduan selengkapnya dapat diakses di <u>http://padamu.kemdikbud.go.id</u></li> <li>ika terjadi kendala, Anda dapat menghubungi Admin Dinas Pendidikan Kabupaten/Kota atau Operator Kecamat etempat atau email ke padamu@kemdikbud.go.id</li> <li>Jakarta, 28 Mei 2013<br/>Hormat kami,</li> <li>Admin Pusat,<br/>BPSDMPK-PMP KEMDIKBUD 2013</li> </ul>                                                                                                    | <ol> <li>Membuat dan mendistribusikan akur<br/>Timur - Dki Jakarta.</li> </ol>                                                   | n login seluruh sivitas akademik                                                             | ka di seko                          | lah SMPN DEMO Kota Jakarta                                                                                                    |
| <ul> <li>Memonitor progres pengisian instrumen EDS olen selurun sivitas akademika di Sekolah SMPN DEIVIO koti Jakarta Timur - Dki Jakarta.</li> <li>Jintuk informasi dan panduan selengkapnya dapat diakses di <u>http://padamu.kemdikbud.go.id</u></li> <li>lika terjadi kendala, Anda dapat menghubungi Admin Dinas Pendidikan Kabupaten/Kota atau Operator Kecamat etempat atau email ke padamu@kemdikbud.go.id</li> <li>Jakarta, 28 Mei 2013<br/>Hormat kami,</li> <li>Admin Pusat,<br/>BPSDMPK-PMP KEMDIKBUD 2013</li> <li>Dokumen ini dihasilkan secara otomatis dari sistem dan dinyatakan sebagai dokumen sah</li> </ul>                                                                                                    | 3. Melengkapi Data Dasar Profil Sekola                                                                                           | h SMPN Demo Kota Jaka                                                                        | arta Timu                           | r - Dki Jakarta.                                                                                                    |
| Intuk informasi dan panduan selengkapnya dapat diakses di <u>http://padamu.kemdikbud.go.id</u><br>fika terjadi kendala, Anda dapat menghubungi Admin Dinas Pendidikan Kabupaten/Kota atau Operator Kecamat<br>etempat atau email ke padamu@kemdikbud.go.id<br>Jakarta, 28 Mei 2013<br>Hormat kami,<br>Admin Pusat,<br>BPSDMPK-PMP KEMDIKBUD 2013<br>Dokumen ini dihasilkan secara otomatis dari sistem dan dinyatakan sebagai dokumen sah                                                                                                    | <ol> <li>Memonitor progres pengisian instru-<br/>Jakarta Timur - Dki Jakarta.</li> </ol>                                         | nen EDS oleh seluruh sivitas ak                                                              | kademika                            | di Sekolah SMPN DEIVIO Kota                                                                                                    |
| ika terjadi kendala, Anda dapat menghubungi Admin Dinas Pendidikan Kabupaten/Kota atau Operator Kecamat<br>etempat atau email ke padamu@kemdikbud.go.id<br>Jakarta, 28 Mei 2013<br>Hormat kami,<br>Admin Pusat,<br>BPSDMPK-PMP KEMDIKBUD 2013<br>Dokumen ini dihasikan secara otomatis dari sistem dan dinyatakan sebagai dokumen sah                                                                                                    | Intuk informasi dan panduan selengkapı                                                                                           | nya dapat diakses di <u>http://pao</u>                                                       | damu.ker                            | ndikbud.go.id                                                                                                    |
| Jakarta, 28 Mei 2013<br>Hormat kami,<br>Admin Pusat,<br>BPSDMPK-PMP KEMDIKBUD 2013<br>Dokumen ini dihasilkan secara otomatis dari sistem dan dinyatakan sebagai dokumen sah                                                                                                    | ika terjadi kendala, Anda dapat menghu<br>etempat atau email ke <b>padamu@kemdi</b>                                              | bungi Admin Dinas Pendidika<br>kbud.go.id                                                    | n Kabup                             | aten/Kota atau Operator Kecamatan                                                                                                    |
| Admin Pusat,<br>BPSDMPK-PMP KEMDIKBUD 2013<br>Dokumen ini dihasilkan secara otomatis dari sistem dan dinyatakan sebagai dokumen sah                                                                                                    |                                                                                                    | Jaka<br>Hor                                                                                  | arta, 28 M<br>mat kami              | fei 2013<br>i,                                                                                                    |
| Dokumen ini dihasilkan secara otomatis dari sistem dan dinyatakan sebagai dokumen sah                                                                                                    |                                                                                                    | Adn<br>BPS                                                                                   | nin Pusa<br>DMPK-P                  | t,<br>MP KEMDIKBUD 2013                                                                                                    |
|                                                                                                    | Dokumen ini dihasilkan secara otomatis dari sistem                                                                               | dan dinyatakan sebagai dokumen sah                                                           |                                     |                                                                                                    |
|                                                                                                    |                                                                                                    |                                                                                              |                                     |                                                                                                    |
|                                                                                                    |                                                                                                    |                                                                                              |                                     |                                                                                                    |
|                                                                                                    |                                                                                                    |                                                                                              |                                     |                                                                                                    |
|                                                                                                    |                                                                                                    |                                                                                              |                                     |                                                                                                    |
|                                                                                                    |                                                                                                    |                                                                                              |                                     |                                                                                                    |

### III AKTIVASI AKUN INSTITUSI SEKOLAH

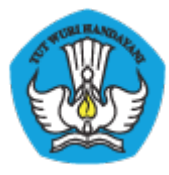

Setelah mendapatkan surat aktivasi akun PADAMU dari LPMP atau Dinas Pendidikan setempat, maka sekolah diharuskan melakukan aktivasi **AKUN INSTITUSI SEKOLAH** agar bisa menggunakan layanan ini. Surat tersebut menyertakan UserID dan Kode Aktivasi, contoh surat aktivasi dapat dilihat Gambar 1.

Untuk melakukan aktivasi **AKUN INSTITUSI SEKOLAH** dalam layanan PADAMU NEGERI silakan ikuti langkah-langkah berikut :

1. Buka http://padamu.siap.web.id/ kemudian pilih AKTIVASI AKUN SEKOLAH

| KEMENTERIAN PENDIDIKAN DAN KEBUDAYAAN<br>BADAN PENGEMBANGAN SUMBER DAYA<br>MANUSIA PENDIDIKAN DAN<br>KEBUDAYAAN DAN PENJAMINAN MUTU<br>PENDIDIKAN                                                                                                    | PUSAT LAYANAN <b>PADAMU NEGERI</b>                                                                                                    |
|----------------------------------------------------------------------------------------------------|----------------------------------------------------------------------------------------------------|
|                                                                                                    | Beranda   PADAMU NEGERI   Login                                                                                                    |
| LOGIN PADAMU NEGERI<br>Selamat datang di gerbang Layanan<br>Sistem Informasi Terpadu Online, silakan<br>pilih tombol yang sesuai bagi Anda.<br>• Aktivasi / Login untuk PTK / Siswa Sekolah<br>• Login untuk Admin / Operator<br>Login bagi Administrator / Operator (OP) | Cari dan lihat status NUPTK Anda<br>Q Lihat Status NUPTK                                                                                              |
| Login LPMP                                                                                                    | Login Disdik Kab/Kota                                                                                                    |
| Aktivasi Akun Sekolah<br>Login Sekolah                                                                                                    | Bagi Admin Sekolah yang belum mendapatkan Akun, silakan<br>hubungi <b>Admin Disdik Kab/Kota</b> setempat atau LPMP wilayah<br>provinsi masing-masing. |

Gambar 1. Tombol aktivasi akun sekolah

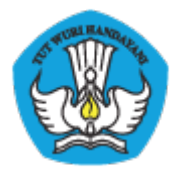

2. Isikan UserID dan Kode Aktivasi sesuai yang tertera pada surat, kemudian klik LANJUT

| Isi SIAP ID dan kode aktivasi yang tertulis pada Surat Aktivasi Akun Sekolah. |
|-------------------------------------------------------------------------------|
| SIAP ID (USER ID)                                                             |
| Kode Aktivasi                                                                 |
| Lanjut                                                                        |

Gambar 2. Mengisikan UserID dan Kode Aktivasi

3. Lengkapi isian Password yang nantinya digunakan sebagai login dan juga Email, kemudian klik LANJUT

| Password     Administrator                                                 | 3 Sekolah 4 Lokasi 5 Konfirmasi S Aktivasi Padamu Negeri |
|----------------------------------------------------------------------------|----------------------------------------------------------|
| Lengkapi data Login Aku<br><b>SMK MA'ARIF N</b><br>Kab. Gresik, Jawa Timur | n Sekolah di bawah ini,                                  |
| Username                                                                   | 20551781 @siap.id                                        |
|                                                                            | kombinasi Huruf besar/kecil, angka dan karakter lain     |
| Password                                                                   | Password Baru                                            |
| ulangi Password                                                            | Konfirmasi Password                                      |
|                                                                            | dapat dikosongkan jika belum memiliki                    |
| jika lupa password, email ke                                               | Email alternatif                                         |
|                                                                            |                                                          |
|                                                                            | batal mendaftar, atau Lanjut                             |

Gambar 3. Mengisikan password dan email

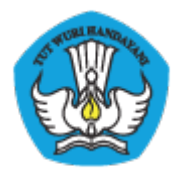

4. Lengkapi isian profil pribadi anda, kemudian klik LANJUT

| Password     Administrator                                            | 3 Sekolah 4 Lokasi 5 Konfirmasi 🔗 Aktivasi Padamu Negeri |
|-----------------------------------------------------------------------|----------------------------------------------------------|
| Catat data Pengelola Sel<br>SMK MA'ARIF NI<br>Kab. Gresik, Jawa Timur | kolah di bawah ini,                                      |
|                                                                       | sebaiknya tanpa gelar                                    |
| Saya yang bernama                                                     | Nama lengkap                                             |
| saya adalah                                                           | Iaki-laki O Perempuan                                    |
| yang lahir di kota                                                    | Kota kelahiran                                           |
| pada tanggal                                                          | - Tahun                                                  |
| hubungi saya di                                                       | Alamat                                                   |
| atau di no. telpon                                                    | Telepon / Ponsel                                         |
|                                                                       | batal mendaftar, langkah sebelumnya, atau Lanjut         |

Gambar 4. Mengisikan biodata diri

5. Lengkapi isian profil sekolah anda, kemudian klik LANJUT

| Password     Administrator                                            | 🕤 sekolah 👌 Lokasi 🗿 Konfirmasi 🥏 Aktivasi Padamu Negeri |
|-----------------------------------------------------------------------|----------------------------------------------------------|
| Lengkapi Profil Sekolah (<br>SMK MA'ARIF N<br>Kab. Gresik, Jawa Timur | di bawah ini,<br>U                                       |
| Sekolah                                                               | 20551781                                                 |
| berstatus                                                             | Negeri      Swasta                                       |
| Kepala sekolah dijabat oleh                                           | Nama lengkap                                             |
| Sekolah saya berlokasi di                                             | JI. Raya Wringinanom                                     |
| kecamatan                                                             | -                                                        |
| kelurahan / desa                                                      | -                                                        |
| Kontak sekolah di no. telpon                                          | Telepon / Fax sekolah                                    |
| atau kirim email ke                                                   | Email resmi sekolah                                      |
| atau buka web di                                                      | Alamat web sekolah                                       |
|                                                                       | batal mendaftar, langkah sebelumnya, atau Lanjut         |

Gambar 5. Mengisikan data sekolah

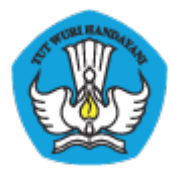

 Tentukan lokasi koordinat sekolah secara tepat dengan cara klik zoom hingga terlihat jelas, kemudian klik pada lokasi yang ditentukan agar pin merah berpindah, kemudian klik LANJUT

Gambar 6. Menentukan lokasi koordinat sekolah

7. Ditampilkan halaman konfirmasi terkait dengan apa yang telah anda isikan, jika sudah sesuai klik **SIMPAN** 

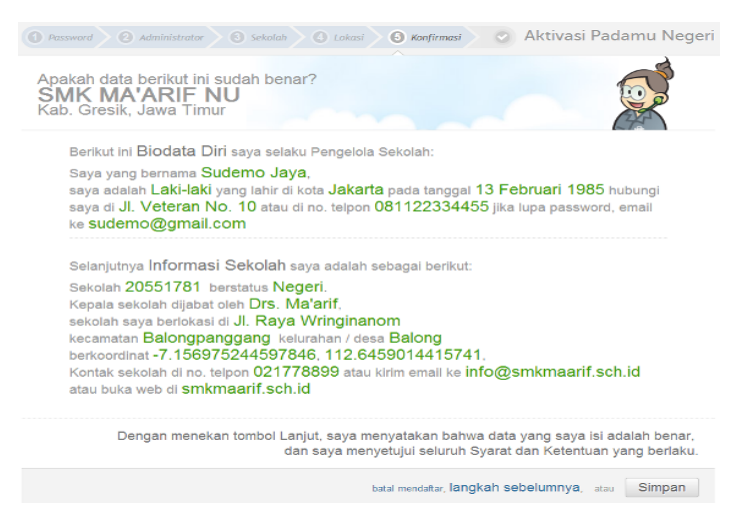

Gambar 7. Konfirmasi pengisian data aktivasi

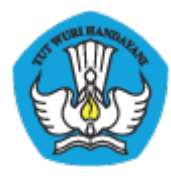

8. Aktivasi telah berhasil dan anda bisa meneruskan dengan LOGIN untuk menuju layanan PADAMU

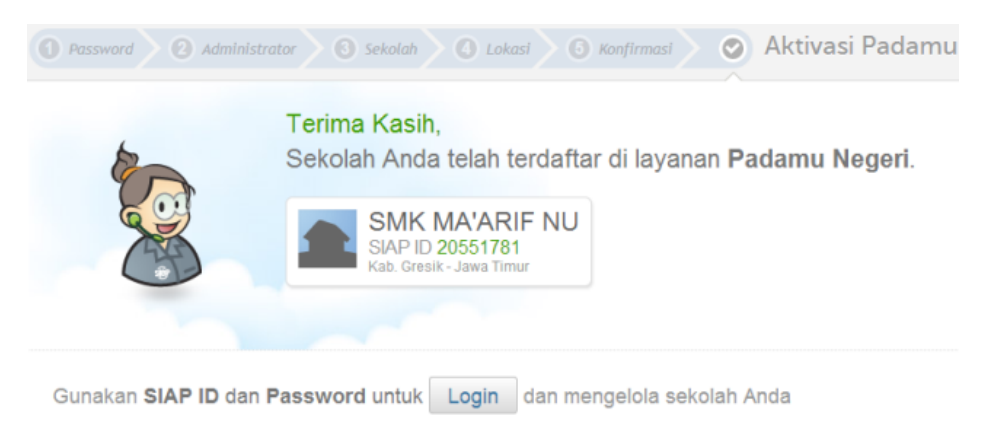

Gambar 8. Aktivasi telah berhasil

Untuk login berikutnya silakan mengunjungi h<u>http://padamu.siap.web.id/</u> klik LOGIN, kemudian pilih tombol LOGIN SEKOLAH

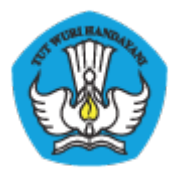

### **IV PROFIL SEKOLAH**

Sekolah dapat melakukan perubahan atau pembaharuan profil sekolah pada menu Kelola Sekolah > Profil Sekolah. Klik pada ikon pensil untuk melakukan perubahan.

| Kelola Sekolah 🛛                                                         | Pendidik & Tenaga Kependidikan   Ev                                                      | valuasi Diri Sekolah 📔 Informasi & Panduan |             |   |
|--------------------------------------------------------------------------|------------------------------------------------------------------------------------------|--------------------------------------------|-------------|---|
| <ul> <li>Sekilas</li> <li>Profil Sekolah</li> <li>Kelola Akun</li> </ul> | Profil Sekolah<br>Info Sekolah                                                           |                                            |             |   |
|                                                                          | SD Padamu Negeri                                                                         |                                            |             | Ċ |
|                                                                          |                                                                                          | Naungan Kamalikhud                         |             |   |
|                                                                          | 😽 40501<br>🛱 Sekolah Dasar                                                               | Negeri                                     | S HOM MANDA |   |
|                                                                          | Alamat                                                                                   |                                            | Control     |   |
|                                                                          | Jin.Banda aceh - Medan Km. 12,5 C<br>Mustika - Paguyaman<br>Egypt - Luar Negeri<br>12860 | Desa Niron Aceh Besar No 12                |             |   |

Gambar 9. Edit profil sekolah

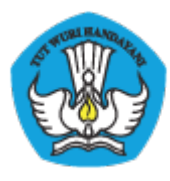

### V PENAMBAHAN OPERATOR BARU

Admin Sekolah bisa menambahkan operator sekolah baru untuk menggunakan layanan PADAMU, ikuti langkah-langkah berikut :

- 1. Akun calon operator yang ditambahkan harus memiliki AKUN INDIVIDU PUBLIK
- 2. Penambahan dilakukan melalui AKUN INSTITUSI SEKOLAH, oleh admin sekolah

### V.1 Mendaftar Akun Individu Publik

Untuk mendapatkan akun individu publik, lakukan langkah-langkah sebagai berikut :

- Akses ke <u>http://siap-online.com</u> pilih menu **MENDAFTAR/LOGIN** atau anda bisa akses langsung melalui <u>https://paspor.siap-online.com/registrasi</u>
- Isilah data-data yang diminta sesuai dengan profil diri anda.
   CATATAN : email yang anda isi harus VALID, email ini nantinya digunakan sebagai akun anda. Email juga digunakan untuk berkorespondensi dengan sistem untuk keperluan verifikasi dan layanan lupa password

| PB Padamu Negeri mendatta<br>Mendaftar SIAP                                                                    |
|----------------------------------------------------------------------------------------------------|
| Mendaftar SIAP                                                                                                 |
|                                                                                                    |
| anda 🕙 Konfirmasi 📀                                                                                            |
| Isi formulir disamping sesuai dengan<br>petunjuk dan tips sebagai berikut :                                    |
| Untuk isian Nama hanya boleh diisi<br>huruf besar, huruf kecil, dan spasi.<br>Sebakiwa tanga menggunakan gelar |
| Email digunakan untuk melakukan     OGN dae berguna untuk                                                      |
| Perempuan korespondensi kami kepada anda,                                                                      |
| ri v 2010 v serta untuk menerima password baru,<br>jika anda lupa password anda.                               |
| Tanda (*) menandakan wajib diisi.                                                                              |
| ndaftar, atau Lanjut                                                                                           |
|                                                                                                    |

#### Gambar 3. Tampilan pendaftaran AKUN INDIVIDU PUBLIK (SIAPKu)

- 3. Periksalah email anda, dan lakukan aktivasi sesuai email yang dikirimkan oleh Sistem
- 4. Setelah anda melakukan proses aktivas, anda dapat login dengan menggunakan alamat email Anda, anda dapat memperbaharui profil anda dengan melengkapi identitas diri anda. Anda juga dapat berinteraksi denga komunitas pendidikan lainnya.

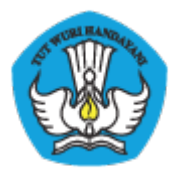

## V.2 Menambahkan Akun Individu Publik Sebagai Operator/Admin

#### Sekolah

Untuk menambakan **AKUN INDIVIDU PUBLIK** sebagai operator/admin sekolah, silahkan ikuti langkah-langkah sebagai beriktu :

 Admin Sekolah login ke layanan PADAMU menggunakan AKUN INSTITUSI SEKOLAH yang telah diaktivasi, kemudian pilih menu Kelola Sekolah > Kelola Akun > Daftar Akun Administrator. Setelah itu klik ikon tombol tanda tambah (+).

Gambar 10. Tampilan Layanan Kelola Akun

2. Isikan email operator baru yang telah didaftarkan di SIAPKu, kemudian klik CEK EMAIL

| Tambah Anggota Admin/O                             | perator                                                                                                    | × |
|----------------------------------------------------|----------------------------------------------------------------------------------------------------|---|
| Cari Email 2 Cek Data Akun                         |                                                                                                    |   |
| Email *<br>ibnuabdullah21@yahoo.co.id<br>Cek Email | Verifikasi Email         Anda wajib memasukkan         Email Personal (1) milik calon anggota         Admin/Operator yang akan         ditambahkan.         Pastikan Email mereka telah terdaftar         dan aktif sebagai anggota SIAPKu         Jika belum terdaftar dan aktif, arahkan         mereka untuk mengaktifkan emailnya         di http://siapku.com         * Wajib diisi         (1) Email wajib telah terdaftar dan aktif sebagai anggota SIAPKu. |   |

Gambar 11. Proses input email pada pedaftaran Akun

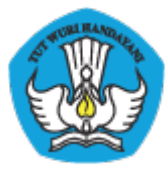

 Sistem akan menambilkan profil pemegang AKUN INDIVIDU PUBLIK yang bersangkutan. Pastikan profil yang ditampilkan sesuai dengan operator yang akan ditambahkan, jika sudah benar klik SIMPAN

| Tambah An  | nggota Admin/Operator          | ×                           |
|------------|--------------------------------|-----------------------------|
| Cari Email | 2 Cek Data Akun                |                             |
| Data Akun  |                                |                             |
|            | ASEP IBNU (ibnu2012)           |                             |
|            | ibnuabdullah21@yahoo.co.id 👔 - |                             |
|            | 9 Perempuan                    |                             |
|            |                                | Kembali, atau <b>Simpan</b> |

Gambar 12. Tampilan verifikasi akun yang ditambahkan

4. Ditampilkan tambah operator baru telah berhasil, klik CETAK untuk mencetak surat akun. CATATAN : Surat aktivasi berisi Kode Aktivasi, cetak dan berikan surat aktivasi kepada calon operator. Calon operator akan diminta mengisi Kode Aktivasi saat melakukan pengeoperasian layanan PADAMU dengan AKUN INDIVIDU PUBLIK untuk pertama kali

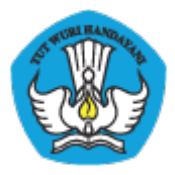

| Cet | ak Tanda Bukti                                                                                                    | × |
|-----|----------------------------------------------------------------------------------------------------|---|
| 0   | Aplikasi berhasil menyimpan data Calon<br>Admin/Operator institusi Anda.<br>Harap Cetak Tanda Bukti Kode Aktivasi ini dan<br>diserahkan kepada Calon Admin/Operator baru<br>tersebut.<br>Arahkan Calon Admin/Operator untuk melakukan<br>prosedur login sebagaimana tertulis pada Tanda Bukti<br>Kode Aktivasi.<br>Anda dapat mencetak ulang Tanda Bukti Kode<br>Aktivasi ini di Kelola Akun. |   |
|     | jika masin mengalami kendala, silakan kontak ke<br>padamu@kemdikbud.go.id                                                                                                    |   |
|     | Cetak                                                                                                    |   |

Gambar 13. Tampilan Cetak Tanda Bukti

### VI VERIFIKASI DAN VALIDASI PTK TINGKAT SEKOLAH

Tugas dari Admin Sekolah di layanan PADAMU adalah untuk memverifikasi data Pendidik dan Tenaga Kependidikan yang ada di Sekolahnya. PTK akan melakukan pencarian data diri dan mengunduh formulir A01 pada website <a href="http://padamu.siap.web.id/">http://padamu.siap.web.id/</a>, kemudian menyerahkannya ke Admin Sekolah. Alur dari proses tersebut adalah sebagai berikut :

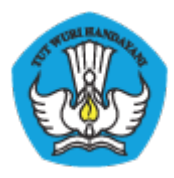

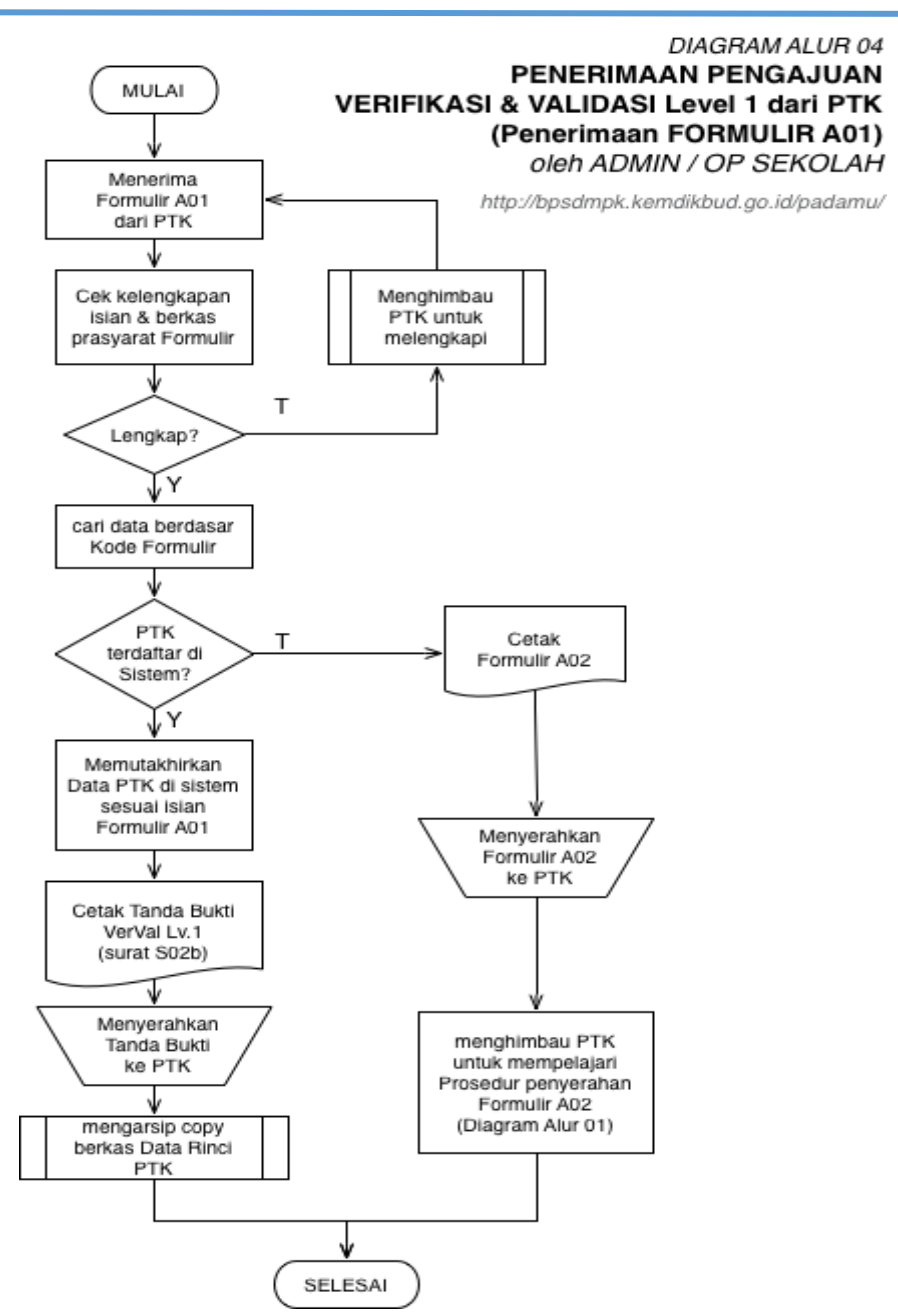

Gambar 14. Alur verifikasi dan validasi Formulir A01

Yang perlu diperhatikan oleh Admin Sekolah pada saat melakukan verifikasi adalah :

- 1. KODE FORMULIR
- 2. KELENGKAPAN BERKAS, meliputi
  - a. Dokumen Pendukung
  - b. Pengesahan

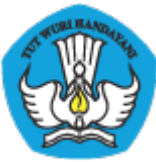

#### KEMENTERIAN PENDIDIKAN DAN KEBUDAYAAN PADAMU NEGERI

Pangkalan Data Penjaminan Mutu Pendidikan Negara Kesatuan Republik Indonesia <u>http://padamu.siap.web.id/</u>

| EVEL 1 - PER                                                                         | VERVAL NUPTK<br>RIODE 2013             |              |                                 |                      | A0       | 1 6       |                          | 001                  |  |
|--------------------------------------------------------------------------------------|----------------------------------------|--------------|---------------------------------|----------------------|----------|-----------|--------------------------|----------------------|--|
| Saya yang berid                                                                      | lentitas dan bertanda-tangar           | n dibawah in | ni:                             |                      |          |           |                          |                      |  |
| A. IDENTITAS                                                                         | WAL                                    |              |                                 |                      |          |           |                          |                      |  |
| Nama Lengkap                                                                         | by_system                              |              |                                 |                      |          | -         |                          |                      |  |
| NUPTK                                                                                | by_system                              |              |                                 |                      |          |           |                          |                      |  |
| Sekolah Induk *)                                                                     | by_system                              |              |                                 |                      |          | well?     |                          |                      |  |
| NPSN                                                                                 | by_system                              |              | (                               | Jenjang              | SM/      | AK        | Status                   | Negeri               |  |
| Kecamatan                                                                            | Kepulauan Seribu Selatan               | Kota/Kab.    | Kepulauan Siau<br>Tagulandang B | i<br>arat            | F        | Prov. K   | epulauan Ba              | ngka Belitung        |  |
| mengajukan pe                                                                        | mutakhiran Data Pendidik / 1           | fenaga Kep   | endidikan, sesu                 | ai dengan            | data     | yang sa   | ya tulis dib             | awah ini:            |  |
| B. PEMUTAKHI                                                                         | RAN DATA DIRI                          |              |                                 | <                    | Wajib    | dilengkap | n dan tulis der          | igan huruf balok     |  |
| NIK                                                                                  |                                        |              |                                 |                      | And a    |           |                          | sesuai KTP/KK        |  |
| Nama Lengkap                                                                         |                                        |              |                                 | 111                  |          |           |                          | sesuai<br>akta lahir |  |
|                                                                                      |                                        |              |                                 |                      |          |           |                          | (tanpa gelar,        |  |
| Tempat Lahir                                                                         |                                        | 17.12        |                                 |                      |          |           |                          | sesuai<br>akta lahir |  |
| Tanggal Lahir                                                                        | tgl: bln: th                           |              | sesuai                          | akta lahir           | J. K     | elamin    | Laki-laki                | Perempuan            |  |
| Nama                                                                                 |                                        |              |                                 |                      |          |           |                          | sesuai<br>akta labir |  |
| Ibu kandung                                                                          |                                        |              |                                 |                      | -        |           | +                        | (tanpa gelar         |  |
| Pendidikan terakh                                                                    | ir                                     |              |                                 | р                    | ilih sal | ah satu   | Th. Lulus SI             | D                    |  |
|                                                                                      | A _ SMK _ D1 _ D2                      | D3 (         | D4 0 S1 0                       | ) <b>S2</b> () \$    | 53       |           |                          |                      |  |
| Jabatan Anda di S                                                                    | ekolah Induk *)                        |              |                                 | pilih salah          | satu     | Fungsi    |                          | uru 🗌 Staf           |  |
| Pengawas Skh                                                                         | Ka Lab Ka TU                           | Ka Perpus    | Penjaga Skh                     | T Kebu               | m        | Kepegawa  | aian 🗌 Pt                |                      |  |
| Ka Sekolah                                                                           | Laboran Bendahara                      | Pustakawan   | Pesuruh                         | KaProg               |          | Sertifi   | kasi 🔿 Br                | www.com              |  |
| vvaka Sekolan                                                                        |                                        | Pengemudi    |                                 |                      |          |           | 10-                      | 0                    |  |
| <ul> <li>Sekolah induk<br/>adalah Sekolah Asal<br/>tempat Anda bekerja</li> </ul>    | Menyetujui,<br>Kepala Sekolah Induk *) | PT           | K yang mengaju                  | ., 17 July 2<br>kan, | 013      |           |                          |                      |  |
| sekarang.<br>x) <b>Tunjukan KTP/KK</b><br>ke petugas saat<br>menyerahkan<br>formuliz |                                        |              |                                 |                      |          | 1         | tempelkan fo<br>Anda dis | to 4×6<br>ini        |  |
|                                                                                      |                                        |              |                                 |                      |          |           |                          |                      |  |

#### Gambar 15. Formulir A01

Bentuk formulir yang dibawa oleh PTK untuk diverifikasi dapat dilihat seperti gambar. Kode Formulir pada gambar dilingkari dengan warna merah.

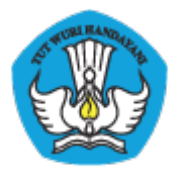

Untuk melakukan verifikasi dan validasi di PADAMU ikuti langkah-langkah berikut :

 Pilih menu Pendidik & Tenaga Kependidikan > Verifikasi & Validasi, kemudian klik tombol ENTRI FORMULIR A01

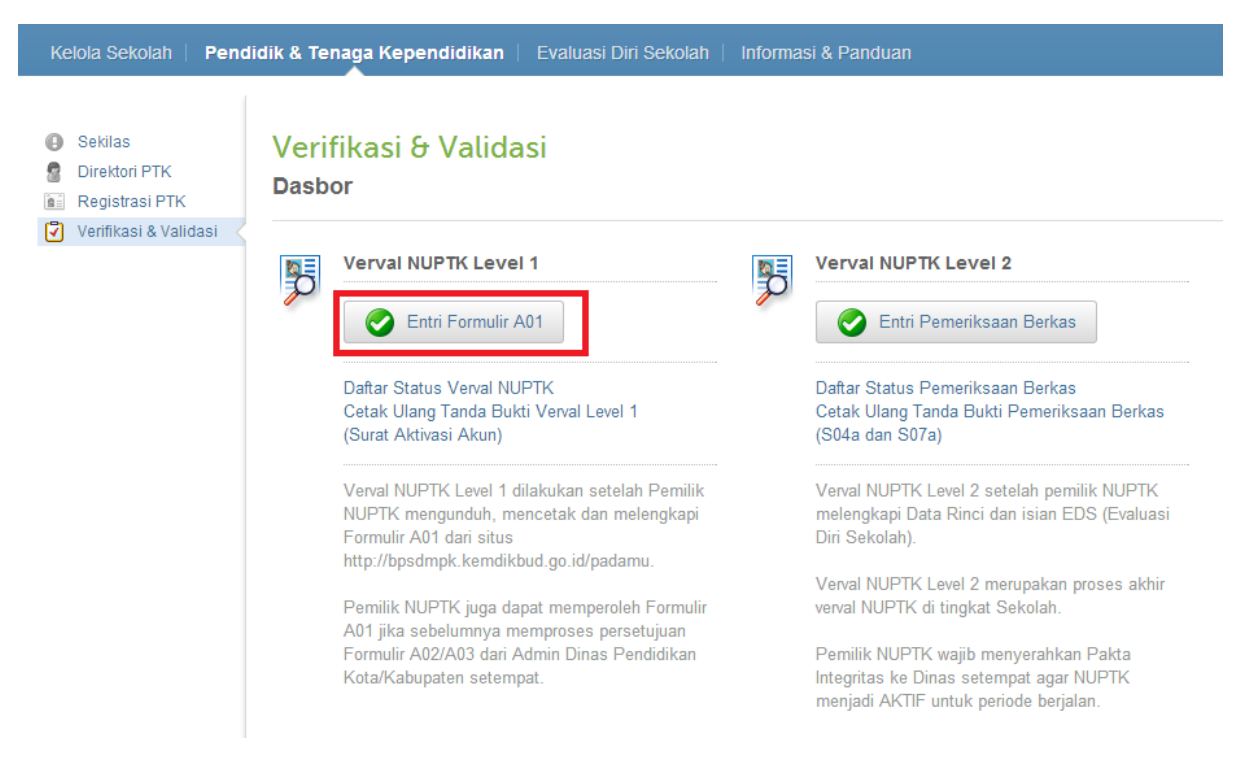

Gambar 16. Entri Formulir A01

2. Klik nama PTK yang mengajukan

| Verifika | asi Pendidik & Tenaga Kep         | endidikan         |                              |                      |
|----------|-----------------------------------|-------------------|------------------------------|----------------------|
| Pilih    | PTK 2 Biodata Diri 3 Data Ke      | epegawaian 🤇 🕢 Ka | onfirmasi 📀                  |                      |
| 7 Pegawa | ai                                |                   |                              | ٩                    |
| •        | KUKUH ARY SUSANTO                 | •                 | RITA WAHYUNI                 |                      |
| •        | M. SANUNSY                        | - 🧕               | TENDI, S.PD.SD               |                      |
| •        | MARWAN AMIR<br>🐼 4545758660200022 | •                 | ZULFIKAR<br>1433761664110062 |                      |
| •        | MUNAZIRINI                        |                   |                              |                      |
|          |                                   |                   |                              |                      |
|          |                                   |                   |                              | ፋ 🛛 Hal 1 dari 1 👻 🗼 |
|          |                                   |                   |                              |                      |

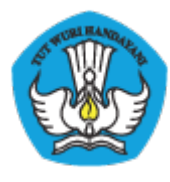

Gambar 17. Pilih nama PTK yang mengajukan

3. Isikan Kode Formulir dengan benar beserta isian Biodata Diri, sesuai yang terdapat pada Formulir A01 yang diserahkan. Kemudian klik LANJUT

| ) Pilih PTK 2 Biodata Diri 3 0                                                                                                    | ata Kepegawaian 🤇 Konfirmasi 🛛 😵                                                                                                    |  |  |
|----------------------------------------------------------------------------------------------------|----------------------------------------------------------------------------------------------------|--|--|
| Data Pegawai                                                                                                    |                                                                                                    |  |  |
| MARWAN AMIR                                                                                                    | 4545758660200022                                                                                                    |  |  |
|                                                                                                    |                                                                                                    |  |  |
| Kode Formulir *<br>A01 - FF72B8CF                                                                                                    | Kode Formulir dapat dilihat di Formulir Pengajuan Verval Data<br>Dasar Pendidik dan Tenaga Kependidikan periode 2013 yang<br>diunduh di situs padamu.kemdikbud.go.id |  |  |
| NIK (Nomor Induk Kependudukan) *                                                                                                    | Nama Lengkap \star                                                                                                    |  |  |
| 3571011302850006                                                                                                    | MARWAN AMIR                                                                                                    |  |  |
| Tempat Lahir 🔸                                                                                                    | Tanggal Lahir 🔸                                                                                                    |  |  |
| JAKARTA                                                                                                    | 13 🕶 02: Pebruari 💌 1985 💌                                                                                                    |  |  |
| Jenis Kelamin 🔺                                                                                                    | Nama Lengkap Ibu Kandung \star                                                                                                    |  |  |
| Ø      Ø      Ø     Ø | DEMOWATI                                                                                                    |  |  |

Gambar 18. Mengisikan biodata diri PTK

4. Isikan Data Kepegawaian kemudian klik LANJUT

| 1 Pilih PTK 2 Biodata Diri 3 Da | ata Kepegawalan 🤄 🕢 Konfirmasi 🤍 🏈        |
|---------------------------------|-------------------------------------------|
| Data Pegawai                    |                                           |
| MARWAN AMIR                     | 4545758660200022                          |
|                                 |                                           |
| Pendidikan Terakhir 🔸           | Tahun Lulus Sekolah Dasar 🔸               |
| S1                              | ▼ 1996 ▼                                  |
| Jabatan di Sekolah Induk \star  | Fungsi Pendidik/Tenaga Kependidikan \star |
| Pustakawan                      | ▼ ● Guru ○ Staf                           |
| Status Kepegawaian *            | Status Sertifikasi \star                  |
| PNS O Non PNS                   | 🔵 Belum 💿 Sudah                           |

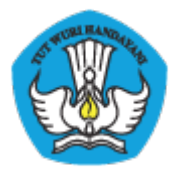

Gambar 19. Mengisikan biodata kepegawaian PTK

5. Ditampilkan konfirmasi terhadap isian yang anda lakukan, jika sudah benar klik SIMPAN

| 🕽 Pilih РТК 🛛 🥝 Biodata Diri 🔄 🕄                                                  | Data Kepegawaian 🕐 Konfirmasi                                                                                                |
|-----------------------------------------------------------------------------------|----------------------------------------------------------------------------------------------------|
| Data Pegawai                                                                      |                                                                                                    |
| MARWAN AMIR                                                                       | 4545758660200022                                                                                                    |
| S MARWAN AMIR                                                                     | ▲ \$1                                                                                                    |
| 3571011302850006                                                                  | Lulus SD tahun 1996                                                                                                    |
| 😃 🛛 JAKARTA, 13 Februari 1985                                                     | 🏫 Pustakawan                                                                                                    |
| Q Laki-laki                                                                       | Guru PNS                                                                                                    |
| Anak dari DEMOWATI                                                                | 🙇 Sudah Sertifikasi                                                                                                    |
| Dengan menekan tombol Simpan, saya m<br>saya, dan saya telah melakukan verifikasi | enyatakan data Pendidik/Tenaga Kependidikan adalah benar berada di sekolah<br>terhadap kelengkapan formulir yang diserahkan. |

Gambar 20. Konfirmasi hasil pengisian

6. Verval telah berhasil dilakukan, klik CETAK untuk mencetak surat tanda bukti verval

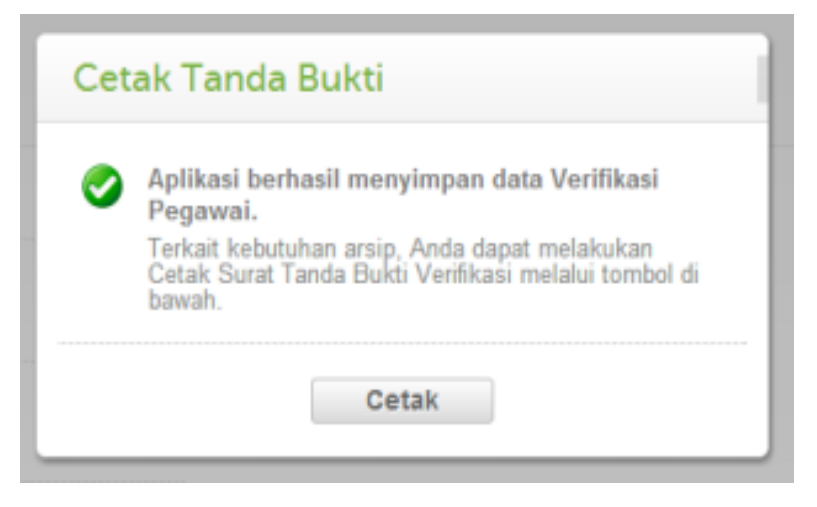

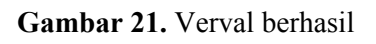

7. Surat tanda bukti verval juga memuat Kode Aktivasi Akun PTK untuk verval lanjutan

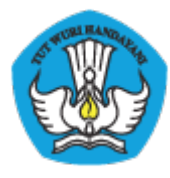

KEMENTERIAN PENDIDIKAN DAN KEBUDAYAAN BADAN PENGEMBANGAN SUMBER DAYA MANUSIA PENDIDIKAN DAN KEBUDAYAAN DAN PENJAMINAN MUTU PENDIDIKAN JI. Pintu 1 gd.D It.17 Senayan, Jakarta 10270, Telepon 021-57974168 Surat ini adalah dokumen resmi VerVal NUPTK periode 2013, info lanjut kunjungi http://padamu.kemdikbud.go.id

ver.201305101351

SURAT TANDA BUKTI VERVAL NUPTK LV. 1 PANGKALAN DATA PENJAMINAN MUTU (PADAMU) PENDIDIKAN BPSDMPK-PMP - KEMDIKBUD REPUBLIK INDONESIA

Kepada yth, MARWAN AMIR di SMK KOTA JANTHO Kab. Aceh Besar - Aceh No Surat : xxxxxx2013 Tanggal : 26 Mei 2013 Perihal : Surat Tanda Bukti VerVal NUPTK Level 1 Sifat : SANGAT RAHASIA

Dengan hormat,

Dengan diterbitkannya surat ini, BPSDMPK-PMP Kemdikbud menyatakan bahwa status NUPTK Anda sementara diaktifkan (VerVal Level 1).

Agar status NUPTK Anda menjadi PERMANEN AKTIF (VerVal Level 2) pada periode 2013, harap melakukan proses lanjutan sesuai urutan sebagai berikut :

- 1. Melengkapai Formulir Isian EDS PTK secara online
- 2. Melengkapi Data Rinci NUPTK secara online
- 3. Mencetak Lembar Pengajuan VerVal NUPTK Level 2
- 4. Menerima Cetak Tanda Bukti VerVal NUPTK Level 2 (Final) dari Admin Sekolah

Seluruh proses tersebut dilaksanakan secara mandiri melalui internet (online) oleh PTK bersangkutan menggunakan informasi akun berikut :

| User D       | 4545758660200022 |
|--------------|------------------|
| KODEAKTIVASI | LFFH57           |

Silakan melakukan proses aktivasi mandiri melalui internet (online) menggunakan informasi akun tersebut melalui alamat: http://PADAMU.SIAP.WEB.ID

Untuk informasi dan panduan selengkapnya dapat diakses di http://padamu.kemdikbud.go.id

Jika terjadi kendala, Anda dapat menghubungi Admin SIAP PADAMU LPMP setempat atau email ke padamu@kemdikbud.go.id

Kab. Aceh Besar, 26 Mei 2013

Hormat kami, a/n. Admin Pusat, BPSDMPK-PMP KEMDIKBUD 2013

TTD. Yaumil Akhir, Admin Sekolah SMK KOTA JANTHO

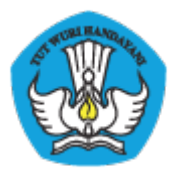

Gambar 22. Cetak Surat Tanda Bukti Verval Lv.1

### **VII Registrasi**

Bagi PTK yang belum memilik NUPTK/PegID bisa diajukan langsung melalui admin sekolah, dengan langkah-langkah sebagai berikut :

- 1. Login menggunakan akun admin sekolah
- 2. Pilih menu Pendidik & Tenaga Kependidikan > Registrasi PTK

| Kelola Sekolah   Pendidik &                                  | Tenaga Kependidikan Evaluasi Diri Sekolah                                                                                                    | Informa | si & Panduan                                                                                                    |
|--------------------------------------------------------------|----------------------------------------------------------------------------------------------------|---------|----------------------------------------------------------------------------------------------------|
| 1 Sekilas Direktori PTK Registrasi PTK Verifikasi & Validasi | gistrasi Pendidik & Tenaga Ke<br>sbor                                                                                                    | pendi   | dikan                                                                                                    |
| 110<br>129                                                   | Registrasi PTK Level 1                                                                                                    |         | Registrasi PTK Level 2                                                                                                    |
|                                                              | Daftar Registrasi PTK<br>Cetak Ulang Tanda Bukti Registrasi PTK<br>(Surat Aktivasi Akun S02c)                                                   |         | Daftar Status Pemeriksaan Berkas<br>Cetak Ulang Tanda Bukti Pemeriksaan Berkas<br>(S05a dan S07a)                         |
|                                                              | Registrasi PTK dilakukan setelah PTK<br>mengunduh, mencetak dan melengkapi Formulir<br>A05 dari situs<br>http://bpsdmpk.kemdikbud.go.id/padamu. |         | Registrasi PTK Level 2 setelah pemilik PegiD<br>melengkapi Data Rinci dan isian EDS (Evaluasi<br>Diri Sekolah).           |
|                                                              |                                                                                                    |         | Registrasi PTK Level 2 merupakan proses akhir<br>Registrasi PTK di tingkat Sekolah.                                       |
|                                                              |                                                                                                    |         | Pemilik PegID wajib menyerahkan Pakta<br>Integritas ke Dinas setempat agar PegID menjadi<br>AKTIF untuk periode berjalan. |

3. Lengkapi data sesuai dengan data PTK

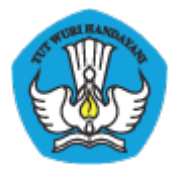

| Data Kepegawaian 2 Konfirmasi         |                                 |  |  |  |
|---------------------------------------|---------------------------------|--|--|--|
| Data Pegawai                          |                                 |  |  |  |
| NIK (Nomor Induk Kependudukan) *      | Nama Lengkap 🔸                  |  |  |  |
| 20302980183001                        | Joko Sutrisno                   |  |  |  |
| Tempat Lahir 🔸                        | Tanggal Lahir 🔸                 |  |  |  |
| Purbalingga                           | 04 🕶 06: Juni 💌 1979 🕶          |  |  |  |
| Jenis Kelamin 🔸                       | Nama Lengkap Ibu Kandung 🔸      |  |  |  |
| Ø Qi      Ø 2     Ø                   | Sumarningsih                    |  |  |  |
| Pendidikan Terakhir 🔸                 | Tahun Lulus Sekolah Dasar \star |  |  |  |
| D1                                    | ▼ 1992 ▼                        |  |  |  |
| Fungsi Pendidik/Tenaga Kependidikan 🔸 | Jabatan di Sekolah Induk 🔸      |  |  |  |
| 🔵 Guru 💿 Staf                         | -                               |  |  |  |
| Status Kepegawaian 🔸                  |                                 |  |  |  |
| O PNS   Non PNS                       |                                 |  |  |  |
| Wajib dija                            |                                 |  |  |  |

4. Periksa data PTK (konfirmasi) jika sudah sesuai silahkan klik Simpan

| Reg      | istrasi Pendidik & Tenag                                                  | a Kependidikan                                                                   |     |
|----------|---------------------------------------------------------------------------|----------------------------------------------------------------------------------|-----|
|          | Data Kepegawaian 2 Konfirmasi                                             |                                                                                  |     |
| Kor      | nfirmasi                                                                  |                                                                                  |     |
| <u>@</u> | Dani                                                                      | D1                                                                               |     |
|          | 3276041001710020                                                          | 📰 Lulus SD tahun 1998                                                            |     |
| 5        | Bandung, 3 Juli 1988                                                      | 🍘 🛛 Teknisi Laboratorium                                                         |     |
| ç        | Laki-laki                                                                 | Staf PNS                                                                         |     |
| 3        | Anak dari Ayu                                                             | 🖄 Belum Sertifikasi                                                              |     |
|          | Dengan menekan tombol Simpan, saya<br>pemeriksaan kelengkapan berkas yang | menyatakan data registrasi adalah benar, dan saya telah melakukan<br>diserahkan. |     |
| * W      | 'ajib diisi                                                               | Kembali, atau Simp                                                               | oan |
|          |                                                                           |                                                                                  |     |
|          |                                                                           |                                                                                  |     |

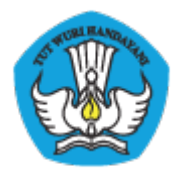

5. Silahkan cetak bukti pengajua, yang kemudian dibawa ke dinas untuk dilakukan aktivasi.

| Cetak Tanda Bukti                                                                                                    |    |
|----------------------------------------------------------------------------------------------------|----|
| Aplikasi berhasil menyimpan data Ajuan<br>Pegawai. Terkait kebutuhan arsip, Anda dapat melakukan<br>Cetak Surat Tanda Bukti Pengajuan melalui tombol di<br>bawah. |    |
| Cetak                                                                                                    | Be |

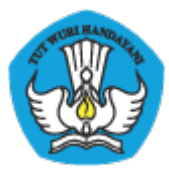

http://padamu.siap.web.id/

| 1/06/13                                                     |                                                          | SD Padamu Negeri                                           |                                                        |                                                          |
|-------------------------------------------------------------|----------------------------------------------------------|------------------------------------------------------------|--------------------------------------------------------|----------------------------------------------------------|
|                                                             | NDIDIKAN DAN KEBUDAYAAN<br>SEMBANGAN SUMBER              | DAYA MANUSIA PENDIDIKAN                                    | DAN Permetaan NUP1                                     | h dokumen reami<br>TK periode 2013,<br>tip leokt kupkend |
| JL Pintu 1 gd.D                                             | lt.17 Senayan, Jakarta 10                                | 270, Telepon 021-57974168                                  | http://bpsdmpk.kemdikbu                                | d.go.ld/padamu                                           |
| SURAT Aktivasi A<br>PANGKALAN DATA<br>BPSDMPK-PMP - KEM     | kun PTK (PegiD)<br>PENJAMINAN MUTU<br>DIKBUD REPUBLIK IN | (PADAMU) PENDIDIKAN<br>DONESIA                             | ver.201306241620                                       | S02c                                                     |
|                                                             |                                                          | No Surat                                                   | : : XX/J/LL/2013                                       |                                                          |
| Kepada yih,                                                 |                                                          | Tanggal                                                    | : 1 Agustus 2013 11:39                                 |                                                          |
| Joko Manungku                                               | ir                                                       | Perihal                                                    | : Surat Tanda Bukti                                    |                                                          |
| Envot - Luar Neger                                          | 1                                                        | Sifat                                                      | : SANGAT RAHASIA                                       |                                                          |
| Egypt - Eddi Negen                                          |                                                          |                                                            |                                                        |                                                          |
| Descare berry at                                            |                                                          |                                                            |                                                        |                                                          |
| Dengan diterbitkannya                                       | suratini, BPSDMPK-F                                      | MP Kemdikbud menyatakan l                                  | ahwa Anda telah TERDAFTA                               | R                                                        |
| SEMENTARA di SIAP F                                         | ADAMU NEGERI.                                            |                                                            |                                                        |                                                          |
|                                                             |                                                          |                                                            |                                                        |                                                          |
| Agar Anda RESMITER                                          | DAFTAR sebagai PTK,                                      | segera lakukan prosedur Akt                                | ivasi dan Pengisian Data dib                           | awah ini.                                                |
|                                                             | PegID                                                    | 20100001170135                                             | ;                                                      |                                                          |
|                                                             | KODE AKTIVASI                                            | P9EG7M                                                     |                                                        |                                                          |
| I                                                           |                                                          |                                                            |                                                        |                                                          |
| Procedur Aktivasi:                                          |                                                          |                                                            |                                                        |                                                          |
| 1. Kunjungi http://PA                                       | DAMU.SIAP.WEB.ID da                                      | an klik tombol "Aktivasi Akun i                            | РТК"                                                   |                                                          |
| 2. Masukan PegiD d                                          | an KODE AKTIVASI ter                                     | tera diatas, kemudian kilk "La                             | njut"                                                  |                                                          |
| <ol> <li>Selanjutnya ikuti i<br/>diaktifkan</li> </ol>      | angkah-langkah yang i                                    | ada, hingga Anda mendapatki                                | an pesan bahwa Akun Anda t                             | elah                                                     |
| 4. Lanjutkan ke Pros                                        | edur Pengisian Data (                                    | libawah                                                    |                                                        |                                                          |
| Procedur Pengisian D                                        | lata:                                                    |                                                            |                                                        |                                                          |
| <ol> <li>Setelah Akun And<br/>Atau kunjungi http</li> </ol> | a aktif, kiik tombol Log<br>://PADAMU.SIAP.WEB.          | in yang tersedia;<br>ID dan klik tombol "Login PTK         | -                                                      |                                                          |
| 2. Masukan PegiD d                                          | lan kata sandi (passwo                                   | ord) yang telah Anda tentukan                              | saat Aktivasi                                          |                                                          |
| 3. Selanjutnya ikuti i<br>TERDAFTAR                         | angkah-langkah yang                                      | ada, hingga Anda mendapatk                                 | an pesan bahwa Anda RESMI                              |                                                          |
| Untuk informasi dan p<br>Jika terjadi kendala, A            | anduan selengkapnya<br>nda dapat menghubun               | dapat diakses di http://bpsdm<br>gi Admin SIAP PADAMU LPMP | ipk.kemdikbud.go.id/padamu<br>° setempat atau email ke |                                                          |
| padamu@kemdlkbud.                                           | .go.ld                                                   |                                                            |                                                        |                                                          |
|                                                             |                                                          | Egypt, 1 Agus                                              | tus 2013                                               |                                                          |
|                                                             |                                                          | Hormat kami.                                               |                                                        |                                                          |
|                                                             |                                                          | a/n. Admin Pue                                             | at,                                                    |                                                          |
|                                                             |                                                          | BPSDMPK-PM                                                 | P KEMDIKBUD 2013                                       |                                                          |
|                                                             |                                                          | TTD.                                                       |                                                        |                                                          |
|                                                             |                                                          | Tk Aceh besar                                              |                                                        |                                                          |
|                                                             |                                                          | Admin Sekolal                                              | h<br>anad                                              |                                                          |
|                                                             |                                                          | ob Fadamu N                                                |                                                        |                                                          |
| impadamu siap webi d/2010000                                | 1#I /pegawei /pengajuan                                  |                                                            |                                                        |                                                          |
|                                                             |                                                          |                                                            |                                                        |                                                          |

### VIII Edit Data Data Dasar PTK

Jika terjadi kesalahan pada pengisian data PTK, anda bisa melakukan editing melalui menu edit data dasar, adapun langkah-langkah nya sebagai berikut.

1. Login menggunakan akun admin sekolah

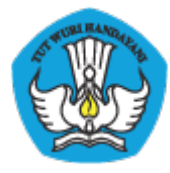

2. Pilih menu Pendidik & Tenaga Kependidikan >Direktori PTK > Daftar Pendidik dan tenaga pendidik.

| Kelola Sekolah   Pend                                      | idik & Tenaga Kependidikan   Evaluasi Diri Sekolah | Informa | si & Panduan                                                                                                    |
|------------------------------------------------------------|----------------------------------------------------|---------|----------------------------------------------------------------------------------------------------|
| Sekilas Direktori PTK Registrasi PTK Verifikasi & Validasi | Direktori Pendidik & Tenaga Ke<br>Dasbor           | pendio  | dikan                                                                                                    |
| Veninkasi di Vandasi                                       | Profil                                             | <b></b> | Pengajuan NUPTK Baru                                                                                                    |
|                                                            | Daftar Pendidik dan Tenaga Kependidikan            | 12945   | Pengajuan NUPTK baru untuk Pendidik dan<br>Tenaga Kependidikan yang berada di sekolah<br>Anda dapat dilakukan secara mandiri di situs<br>http://bpsdmpk.kemdikbud.go.id/padamu. Fitur<br>pengajuan NUTPK ini baru dibuka per Juni 2013. |
|                                                            |                                                    |         | Lihat semua fitur                                                                                                    |
|                                                            |                                                    |         |                                                                                                    |

3. Silahkan cari data PTK yang ingin di edit , kemudian klik icon 🤝 , dan pilih Edit Data Dasar.

| 3346 Pendidik & Tenaga Kependidikan                                                                  | Data Kepegawaian                                 | Status                                                                                 |
|----------------------------------------------------------------------------------------------------|--------------------------------------------------|----------------------------------------------------------------------------------------|
| A KEMAL KE<br>20100001178055<br>Lahir: banda aceh, 1 Januari 1978<br>NIK: 1234567812345678           | Guru PNS<br>Tidak Menjabat<br>Lulusan: S1        | ★ ★ ☆ ☆      ▲     Aksi terhadap pendidik:     Edit Data Dasar     Batel Athenesi Akun |
| A NURSYAMSINAR NURSITI<br>20100001162003<br>Lehir: Cimahi, 1 Desember 1962<br>NIK: 12345678910111213 | <b>Guru PNS</b><br>Tidak Menjabat<br>Lulusan: S1 | Atur Ulang Password                                                                    |
| A PUJAY<br>20100001185232<br>Lahir: Banda Aceh, 1 Januari 1985<br>NIK: 1234567890123456              | Guru PNS<br>Tidak Menjabat<br>Lulusan: S2        | ★☆☆☆ →                                                                                 |
| A PUTRA<br>20100001170045<br>Lahir: BBBE, 2 Februari 1970<br>NIK: 1223                               | <b>Guru PNS</b><br>Tidak Menjabat<br>Lulusan: S1 | ★★☆☆ ▼                                                                                 |

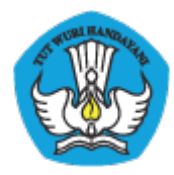

4. Silahkan edit data yang ingin di edit, Jia sudah silahkan klik simpan

| A KEMAL KE<br>20100001178055<br>Lahir: banda aceh, 1 Januari 1978<br>NIK: 1234567812345678 | Guru PNS<br>Tidak Menjabat<br>Lulusan: S1 |
|--------------------------------------------------------------------------------------------|-------------------------------------------|
| Edit Data Pendidik                                                                         | x                                         |
| NIK (Nomor Induk Kependudukan) * 1234567812345678                                          | Nama Lengkap *<br>a kemal ke              |
| Tempat Lahir * banda aceh                                                                  | Tanggal Lahir ★ 01 ▼ 01: Januari ▼ 1978 ▼ |
| Jenis Kelamin  ★<br>● ♂ ○ ♀                                                                | Nama Lengkap Ibu Kandung *<br>azizah      |
| Pendidikan Terakhir *                                                                      | Tahun Lulus Sekolah Dasar *               |
| Fungsi Pendidik/Tenaga Kependidikan 🔸                                                      | Jabatan di Sekolah Induk \star            |
| ● Guru ◯ Staf                                                                              | Tidak Menjabat 🔹                          |
| Status Kepegawaian \star                                                                   | Sertifikasi Guru \star                    |
| PNS O Non PNS                                                                              | O Belum 💿 Sudah                           |
| * Wajib diisi                                                                              | Batal, atau Simpan                        |

## IX Batal Registrasi PTK

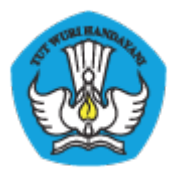

Batal registrasi Lv 2 bisa dilakukan langsung di admin sekolah. Dengan memilih menu Batal Registrasi Lv 2. Untuk langkah-langkahnya sebagai berikut.

- 1. Login menggunakan akun admin sekolah
- 2. Pilih menu Pendidik & Tenaga Kependidikan >Direktori PTK > Daftar Pendidik dan tenaga pendidik.

| Kelola Sekolah                                                             | <b>'endidik &amp; Tenaga Kependidikan</b>   Evaluasi Diri Sekolah   Informasi & Panduan                                                                                                    |
|----------------------------------------------------------------------------|----------------------------------------------------------------------------------------------------|
| <ul> <li>Sekilas</li> <li>Direktori PTK</li> <li>Registrasi PTK</li> </ul> | Direktori Pendidik & Tenaga Kependidikan<br>Dasbor                                                                                                    |
| 🗹 Verifikasi & Valid                                                       | Pengajuan NUPTK Baru                                                                                                    |
|                                                                            | Daftar Pendidik dan Tenaga Kependidikan<br>Pengajuan NUPTK baru untuk Pendidik dan<br>Tenaga Kependidikan yang berada di sekolah<br>Anda dapat dilakukan secara mandiri di situs<br>http://bpsdmpk.kemdikbud.go.id/padamu. Fitur<br>pengajuan NUTPK ini baru dibuka per Juni 2013. |
|                                                                            | Lihat semua fitur                                                                                                    |
|                                                                            |                                                                                                    |
|                                                                            |                                                                                                    |
|                                                                            |                                                                                                    |

3. Silahkan cari data PTK yang ingin di edit , kemudian klik icon ▼ , dan pilih Batal Registrasi Lv 2.

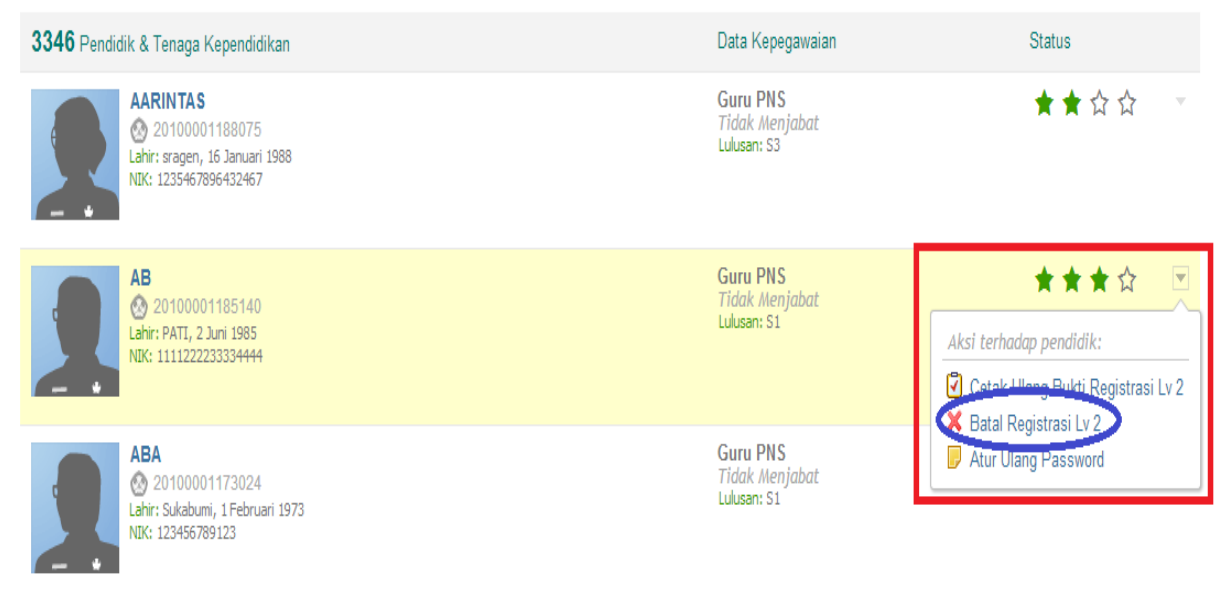

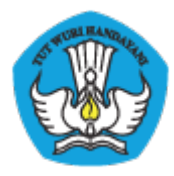

4. Silahkan klik button Ya pada popup yang muncul.

| Ког | nfirmasi                                                                                  | ur<br>da<br>lus |
|-----|-------------------------------------------------------------------------------------------|-----------------|
| 1   | Apakah Anda ingin membatalkan Regitrasi Iv 2<br>pemeriksaan berkas untuk PTK berikut ini? |                 |
|     | AB<br>20100001185140                                                                      | ur<br>de        |
|     | Ya Tidak                                                                                  |                 |

## X EDS

### X.1 TENTANG EDS

Evaluasi Diri Sekolah (EDS) telah dilaksanakan sejak tahun 2010 oleh Pusat Penjaminan Mutu Pendidikan (PPMP) BPSDMPK-PMP. Program EDS dilaksanakan secara periodik setiap tahun dengan mendistribusikan instrumen kuisoner kepada responden di setiap sekolah. Hasil dari pengisian instrumen kuisoner tersebut menjadi dasar dari proses analisa mutu pendidikan mulai dari tingkat sekolah, tingkat kabupaten/kota, tingkat provinsi hingga tingkat nasional.

Pada tahun 2010 program EDS melibatkan 10.000 sekolah, pada tahun 2011 melibatkan 29.000 sekolah, pada tahun 2012 melibatkan 39.000 sekolah. Pada tahun 2013 ini direncanakan melibatkan seluruh sekolah se-Indonesia dari mulai jenjang SD, SMP, SMA dan SMK baik negeri dan swasta khususnya dibawah naungan Kementrian Pendidikan Pendidikan dan Kebudayaan.

### X.2 PROGRAM EDS 2013

Mulai tahun 2013, pelaksanaan EDS menjadi salah satu bagian dari Layanan Sistem Informasi PADAMU NEGERI BPSDMPK-PMP Kemdikbud. Instrumen Kuisoner EDS didistribusikan untuk dapat diisi secara online langsung dari Internet oleh para responden, antara lain: Kepala Sekolah, Pendidik (Guru), Tenaga Kependidikan (Staf), Peserta Didik (Siswa) dan Komite Sekolah. Data para responden dijaga kerahasiannya oleh sistem dan hasil isian instrumennya secara otomatis akan tersimpan terpusat di server Layanan Sistem Informasi PADAMU NEGERI.

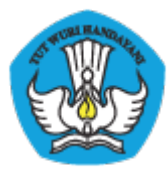

Setiap Sekolah akan diberikan akun login ke Layanan Sistem Informasi PADAMU NEGERI. Pihak Sekolah selanjutnya dapat membuat dan mendistribusikan akun login kepada para kepala sekolah, guru, staf, siswa dan komite sekolah agar dapat mengakses dan berpartisipasi aktif mengisi instrumen kuisoner EDS masing-masing secara online.

Hasil analisa dari isian instrumen kuisoner EDS akan disediakan secara online untuk dapat diakses oleh setiap sekolah, dinas pendidikan kabupaten/kota, dinas pendidikan provinsi dan direktorat Kemdikbud. Seluruh informasi tersebut dapat diakses melalui Layanan Sistem Informasi PADAMU NEGERI di http://padamu.siap.web.id/

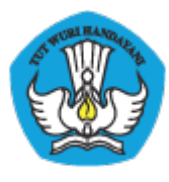

### XI Lampiran-Lampiran

Lampiran 1 : Formulir A01

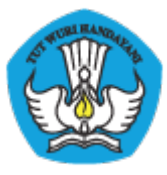

#### KEMENTERIAN PENDIDIKAN DAN KEBUDAYAAN PADAMU NEGERI Pangkalan Data Penjaminan Mutu Pendidikan Negara Kesatuan Republik Indonesia

http://padamu.siap.web.id/

| FORMULIR V<br>LEVEL 1 - PER                                                            | RIODE 2013                 |              |                                                   |                   | A01                       | KODE<br>formulir                                | YQ                                       | 011                                                                                                    |
|----------------------------------------------------------------------------------------|----------------------------|--------------|---------------------------------------------------|-------------------|---------------------------|-------------------------------------------------|------------------------------------------|----------------------------------------------------------------------------------------------------|
| Saya yang berid                                                                        | entitas dan bertanda-tanga | n dibawah in | i:                                                |                   |                           |                                                 |                                          |                                                                                                    |
| A. IDENTITAS A                                                                         | WAL                        |              |                                                   |                   |                           |                                                 |                                          |                                                                                                    |
| Nama Lengkap                                                                           | by_system                  |              |                                                   |                   |                           | A.                                              |                                          |                                                                                                    |
| NUPTK                                                                                  | by_system                  |              |                                                   |                   |                           |                                                 |                                          |                                                                                                    |
| Sekolah Induk *)                                                                       | by_system                  |              |                                                   |                   |                           |                                                 |                                          |                                                                                                    |
| NPSN                                                                                   | by_system                  |              | 4                                                 | Jenjang           | SMAK                      | S                                               | tatus N                                  | legeri                                                                                                    |
| Kecamatan                                                                              | Kanulauan Sarihu Salatan   | Kataklah     |                                                   |                   | -                         |                                                 |                                          | Della In                                                                                                    |
|                                                                                        | Repulation Senot Selatan   | Kota/Kab.    | Kepulauan Sia<br>Tagulandang B                    | arat              | Prov.                     | Kepulau                                         | an Bang                                  | ka Belitun                                                                                                    |
| mengajukan per                                                                         | nutakhiran Data Pendidik / | Tenaga Kepe  | Kepulauan Sia<br>Tagulandang B<br>endidikan, sesu | arat<br>ai dengan | data yanç                 | saya tul                                        | ian Bang<br>is dibaw                     | ah ini:                                                                                                    |
| mengajukan per<br>B. PEMUTAKHI                                                         | nutakhiran Data Pendidik / | Tenaga Kepe  | Kepulauan Sia<br>Tagulandang B<br>endidikan, sesu | arat<br>ai dengan | data yang<br>Wajib dilen  | saya tul<br>gkapî dan ti                        | is dibaw<br>ulis denga                   | ah ini:<br>huruf balo                                                                                                   |
| mengajukan per<br>B. PEMUTAKHI<br>NIK                                                  | nutakhiran Data Pendidik / | Tenaga Kepe  | Kepulauan Sia<br>Tagulandang B<br>endidikan, sesu | arat<br>ai dengan | data yang<br>Wajib dilen  | saya tul<br>gkapi dan ti                        | is dibaw<br>ulis denga                   | ah ini:<br>ah ini:<br>a huruf bala<br>suai KTP/H                                                                        |
| mengajukan per<br>B. PEMUTAKHI<br>NIK<br>Nama Lengkap                                  | RAN DATA DIRI              | Tenaga Kepe  | Repulauan Sia<br>Tagulandang B<br>endidikan, sesu | arat<br>ai dengan | data yang<br>Wajib dileng | kepulau<br>3 saya tul<br>9 saya tul<br>9 dan tu | is dibaw<br>utis denga<br>se             | ah ini:<br>ah ini:<br>a huruf balo<br>suai KTP/k<br>sesuai<br>akta lahir<br>(tanpa gela                                 |
| mengajukan per<br><b>B. PEMUTAKHI</b><br>NIK<br>Nama Lengkap<br>Tempat Lahir           | RAN DATA DIRI              | Tenaga Kepe  | kepulauan sia<br>Tagulandang B<br>endidikan, sesu | arat<br>ai dengan | data yang<br>Wajib dilen  | kepulau<br>3 saya tul<br>9kapi dan tu           | is dibaw<br>ulis dengai<br>se            | ah ini:<br>ah ini:<br>n huruf bal<br>suai KTP/I<br>sesuai<br>akta lahir<br>sesuai<br>akta kal                           |
| mengajukan per<br>B. PEMUTAKHI<br>NIK<br>Nama Lengkap<br>Tempat Lahir<br>Tanggal Lahir | tgl: bln: ti               | Tenaga Kepe  | kepulauan sia<br>Tagulandang B<br>endidikan, sesu | arat<br>ai dengan | Aata yang<br>Wajib dilen  | Repulau<br>9 saya tul<br>9kapi dan tu           | is dibaw<br>ulis dengau<br>su<br>ki-laki | ah ini:<br>ah ini:<br>n huruf bal<br>ssuai KTP/i<br>sesuai<br>akta lahir<br>(tanpa gel<br>sesuai<br>akta la<br>Perempua |

| Sekelah induk<br>adalah Sekelah Asal<br>tempat Anda bekerja<br>sekarang.                                                   | Menyetujui,<br>Kepala Sekolah Induk *)                                                                                                    | PTK yang mengajukan,                                                                    |                                   |
|----------------------------------------------------------------------------------------------------|----------------------------------------------------------------------------------------------------|-----------------------------------------------------------------------------------------|-----------------------------------|
| x) Tunjukan KTP/KK<br>ke petugas saat<br>menyerahkan<br>formulir.                                                          |                                                                                                    |                                                                                         | tempelkan foto 4×6<br>Anda disini |
| <ol> <li>Info lanjut kunjungi:<br/>http://bpsdmpk,<br/>kemdikbud.go.id/<br/>padamu</li> </ol>                              | ()<br>NIP:                                                                                                    | ( nama_by_system )                                                                      |                                   |
| <ul> <li>Tandatangan Kepa</li> <li>Lampirkan: 1 pas<br/>1 Copy Ijazah Per</li> <li>Serahkan<sup>(X)</sup> ke Ad</li> </ul> | ala Sekolah Induk harus dibubuhi stempel re<br>Foto Berwarna 4×6, 1 Copy Akta Kelahiran,<br>didikan Terakhir, 1 Copy SK Pengangkatan i<br>Imin/Operator Sekolah untuk mendapatkan | ssmi Sekolah Induk.<br>1 Copy ijazah SD,<br>Kepegawaian.<br>Tanda Bukti VerVal Level 1. | ver.201307170646                  |

SMP SMA SMK D1 D2 D3 D4 S1 S2 S3

Jabatan Anda di Sekolah Induk \*)

Guru Staf

PNS NonPNS Belum 🗌 Sudah

Fungsi PTK

pilih salah satu

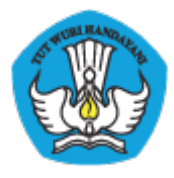

#### Lampiran 2 : Formulir A02

| ٢             | KEMENTERIAN PENDIDIKAN DAN KEBUDAYAAN<br>BADAN PENGEMBANGAN SUMBER DAYA MANUSIA PENDIDIKAN<br>DAN KEBUDAYAAN DAN PENJAMINAN MUTU PENDIDIKAN<br>JI. Pintu 1 gd.D lt.17 Senayan, Jakarta 10270, Telepon 021-57974168 |     | N Pemetaan NUPTK & EDS periode 2013,<br>untuk info lebih lanjut kunjungi<br>http://bpsdmpk.kemdikbud.go.id/padamu |        |  |
|---------------|----------------------------------------------------------------------------------------------------|-----|----------------------------------------------------------------------------------------------------|--------|--|
| FORM<br>LEVEL | ULIR VERVAL DATA DASAR PTK<br>1 - PERIODE 2013                                                                                                    | A02 | KODE<br>formulir                                                                                                  | YQ001l |  |

Saya yang beridentitas dibawah ini:

| A. IDENTITAS A  | WAL       |       |           |     |               |  |  |
|-----------------|-----------|-------|-----------|-----|---------------|--|--|
| Nama Lengkap    | by_system |       |           |     |               |  |  |
| Sekolah Lama *) | by_system |       |           |     |               |  |  |
| NPSN            | by_system | NUPTK | by_system |     |               |  |  |
| A.1. IDENTITAS  | TAMBAHAN  |       |           |     |               |  |  |
| NIK             |           |       |           | · · | sesuai KTP/KK |  |  |
|                 |           |       |           |     |               |  |  |

menyatakan diri bahwa saya saat ini aktif sebagai Pendidik / Tenaga Kependidikan disekolah dibawah ini:

| B. DATA SEKO | AH INDUK **) Wajib dilengkapi dan tulis dengan huruf balok |
|--------------|------------------------------------------------------------|
| NPSN         | kosongi jika tidak tahu                                    |
| Nama Sekolah |                                                            |
| Jenjang      | SD SMP SMA SMK MI MTs MA MAK Status Negeri Swasta          |
| Provinsi     |                                                            |
| Kab / Kota   |                                                            |
| Kecamatan    |                                                            |

Dengan menandatangani formulir ini, Saya bertanggung jawab penuh atas data yang saya isikan diatas.

| <ul> <li>Sekolah lama adalah Sekolah<br/>tempat Anda bekerja yang saat ini<br/>tercatat di sistem.</li> </ul> | Menyetujui,<br>Kepala Sekolah Induk **)                                                                 |                    |
|----------------------------------------------------------------------------------------------------|----------------------------------------------------------------------------------------------------|--------------------|
| **)Sekelah induk adalah Sekelah Asal<br>tempat Anda bekerja sekarang.                                         |                                                                                                    |                    |
| (I) Info lobih lanjut kunjungi situs kami<br>http://bpsdmpk.<br>kemdikbud.go.id/<br>padamu                    |                                                                                                    |                    |
| (x) Tunjukan KTPIKK ke petugas saat<br>menyerahkan formulir.                                                  | ()<br>NIP:)                                                                                             | ( nama_by_system ) |
| <ul> <li>Tandatangan Kepala Sekolah In</li> <li>Serahkan<sup>(X)</sup> formulir ke Admin/K</li> </ul>         | duk harus dibubuhi stempel resmi Sekolah Induk.<br>Operator Dinas untuk mendapatkan Cetak Formulir A01. | ver.201307170646   |

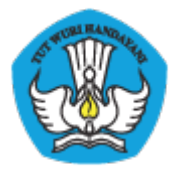

Lampiran 3 : Formulir A03

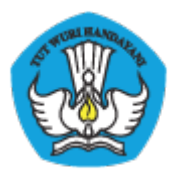

| BADA<br>DAN H   | ERIAN PENDIDIKAN DAN KEBUDAYAAN<br>N PENGEMBANGAN SUMBER DAYA MANUSIA PENDID<br>KEBUDAYAAN DAN PENJAMINAN MUTU PENDIDIKAN<br>J 1 gd.D it.17 Senayan, Jakarta 10270, Telepon 021-57974168 | IKAN Perr<br>http:// | Dokumer<br>netaan NUP<br>untu<br>bpsdmpk.k | n ini adalah formulir Resr<br>TK & EDS periode 201<br>k info lebih lanjut kunjun<br>emdikbud.go.id/padam |
|-----------------|----------------------------------------------------------------------------------------------------|----------------------|--------------------------------------------|----------------------------------------------------------------------------------------------------|
| FORMULIR V      | /ERVAL NUPTK<br>RIODE 2013                                                                                                    | A03                  | KODE<br>formulir                           | YQ001l                                                                                                   |
| Saya yang berid | ientitas dibawah ini:                                                                                                    |                      |                                            |                                                                                                    |
| A. IDENTITAS A  | WAL                                                                                                    |                      |                                            |                                                                                                    |
| Nama Lengkap    | by_system                                                                                                    |                      | <u>.</u>                                   |                                                                                                    |
| NUPTK           | by_system                                                                                                    | -                    |                                            |                                                                                                    |
| A.1. IDENTITAS  | TAMBAHAN                                                                                                    |                      |                                            |                                                                                                    |
| NIK             |                                                                                                    |                      |                                            | sesuai KTP/Ki                                                                                            |
| menyatakan diri | bahwa saya saat ini aktif sebagai Pendidik / Tenaga Kepen                                                                                                    | didikan disekol      | ah dibawa                                  | ah ini:                                                                                                  |
| B. DATA SEKO    | LAH INDUK *)                                                                                                    | Wajib dilen          | gkapi dan t                                | ulis dengan huruf balok                                                                                  |
| NPSN            |                                                                                                    | OP                   |                                            | kosongi jika tidak tah                                                                                   |
| Nama Sekolah    |                                                                                                    | NM                   |                                            |                                                                                                    |

SMA SMK MI MTS MA MAK

Status

Negeri Swasta

Dengan menandatangani formulir ini, Saya bertanggung jawab penuh atas data yang saya isikan diatas.

| *) Sekolah induk adalah Sekolah Asal<br>tempat Anda bekerja sekarang.                      | Menyetujui,<br>Kepala Šekolah Induk *)               |                    |
|--------------------------------------------------------------------------------------------|------------------------------------------------------|--------------------|
| (?) Info lebih lanjut kunjungi situs kami<br>http://bpsdmpk.<br>kemdikbud.go.id/<br>padamu |                                                      |                    |
| (x)Tunjukan KTPIKK ke petugas saat<br>menyerahkan formulir.                                |                                                      |                    |
|                                                                                            | ()                                                   |                    |
|                                                                                            | NIP:                                                 | ( nama_by_system ) |
| Tandatangan Kepala Sekolah In                                                              | duk harus dibubuhi stempel resmi Sekolah Induk.      | ver.201307170646   |
| <ul> <li>Serahkan<sup>(x)</sup> formulir ke Admin/C</li> </ul>                             | Operator Dinas untuk mendapatkan Cetak Formulir A01. |                    |

Jenjang

Provinsi

Kab / Kota

Kecamatan

O SD

SMP

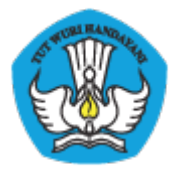

Lampiran 4 : Formulir A04

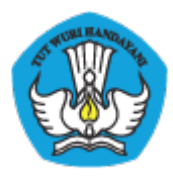

| BADA<br>DAN H                                                                                                    | N PE<br>CEBU      | IDA<br>IDA              |                                  | BAN<br>N D<br>Sena      | GA<br>AN<br>yan, | N SI<br>PEN<br>Jaka     | JMB<br>JJAI<br>arta 1 | ER  <br>0270                       | DAY<br>AN M<br>), Te    | A M<br>NUT<br>lepor   | AN<br>U P                      | PENI<br>1-57              | A P<br>DID<br>974        | END<br>KAN<br>168 | DIK         | AN    | htt                     | Pernet  | Dokur<br>aan N<br>u<br>sdmp | nen in<br>IUPTH<br>ntuk i<br>k.kem | i adala<br>K & ED<br>nfo lebi<br>ndikbu | h formul<br>S period<br>h lanjut<br>d.go.id/ | ir Resn<br>de 2013<br>kunjun<br>padam |
|----------------------------------------------------------------------------------------------------|-------------------|-------------------------|----------------------------------|-------------------------|------------------|-------------------------|-----------------------|------------------------------------|-------------------------|-----------------------|--------------------------------|---------------------------|--------------------------|-------------------|-------------|-------|-------------------------|---------|-----------------------------|------------------------------------|-----------------------------------------|----------------------------------------------|---------------------------------------|
| FORMULIR V                                                                                                    |                   | VAL<br>DE 2             | D D                              | AT/                     | A D              | AS                      | AR                    | PE                                 | NG                      | AW                    | AS                             | s se                      | K                        | DLA               | н           | 1     | 404                     | 4       | KOD                         | E<br>lir                           | YQ                                      | 001                                          | .ι                                    |
| Saya yang berid<br>Pengawas Seko                                                                                                    | dentit<br>blah:   | as d                    | an t                             | berta                   | anda             | i-tan                   | gan                   | diba                               | wał                     | n ini,                | me                             | enga                      | juka                     | in pe             | muta        | khir  | an Da                   | ta Da   | asar                        | saya                               | seba                                    | gai                                          |                                       |
| A. IDENTITAS                                                                                                    | WAI               |                         |                                  |                         |                  |                         |                       |                                    |                         |                       |                                |                           |                          |                   |             |       |                         |         |                             |                                    |                                         |                                              |                                       |
| Nama Lengkap                                                                                                    | by_               | syste                   | m                                |                         |                  |                         |                       |                                    |                         |                       |                                |                           |                          |                   |             |       |                         | 1       | <u>.</u>                    |                                    |                                         |                                              |                                       |
| Sekolah Induk *)                                                                                                    | by_               | by_system               |                                  |                         |                  |                         |                       |                                    |                         |                       |                                |                           |                          |                   |             |       |                         |         |                             |                                    |                                         |                                              |                                       |
| NPSN                                                                                                    | by_               | syste                   | m                                |                         |                  |                         |                       |                                    |                         |                       |                                |                           | NU                       | тк                | by_         | syste | m                       | -       |                             |                                    |                                         |                                              |                                       |
| B. PEMUTAKHI                                                                                                    | RAN               | DAT                     | ra f                             | PEN                     | GAV              | NAS                     | SE                    | KOL                                | АН                      |                       |                                |                           |                          |                   |             | 1     | Vajib d                 | ilengk  | api da                      | ın tuli                            | s denge                                 | in huruj                                     | fbalok                                |
| Tanggal SK                                                                                                    | tgl:              |                         |                                  | bln                     | : [              |                         | th:                   |                                    |                         | đ                     |                                | 7                         |                          |                   |             |       | sesu                    | ti SK P | Penga                       | ngkati                             | an Pen                                  | yawas S                                      | iekolah                               |
| Nama Dinas                                                                                                    |                   |                         |                                  | ,<br>                   |                  | 1                       |                       |                                    |                         |                       |                                |                           |                          |                   |             | T     | Ť                       |         |                             | T                                  | 1                                       |                                              |                                       |
| Pendidikan **)                                                                                                    |                   | $\square$               |                                  |                         |                  |                         |                       |                                    |                         |                       |                                |                           |                          |                   | Ť           | d     |                         | Ħ       | T                           | Ť                                  | Ť                                       | Ħ                                            |                                       |
| C. PEMUTAKHI                                                                                                    | RAN               | DA                      |                                  | DIRI                    |                  | 5                       |                       |                                    |                         |                       | 6                              |                           | -                        |                   | N           | 1     | Vajib d                 | ilengk  | api da                      | ın tuli                            | s deng                                  | in huruj                                     | f balok                               |
| NIK                                                                                                    |                   |                         |                                  | -                       | <u> </u>         |                         |                       |                                    |                         |                       |                                | 4                         |                          | ति                | T           | 7     |                         |         |                             |                                    | -                                       | iesuai K                                     | TP/KI                                 |
| Nama Lengkap                                                                                                    |                   |                         |                                  | Í.                      |                  |                         | 7                     |                                    |                         | <                     |                                |                           |                          |                   | =           | Ŧ     |                         |         | sesua                       |                                    | sesuai                                  | hie                                          |                                       |
|                                                                                                    |                   | -                       |                                  |                         |                  | T                       |                       |                                    |                         |                       | er<br>er                       |                           |                          |                   | +           | +     | <u></u>                 |         | (tanpa ge                   | gelar,                             |                                         |                                              |                                       |
| Tempat Lahir                                                                                                    |                   |                         | 7                                | <br>                    |                  |                         |                       |                                    |                         |                       |                                |                           |                          |                   | =           | +     | +                       |         | -                           | +                                  | =                                       | ses                                          | uai<br>ta lahir                       |
| Tanggal Lahir                                                                                                    | tal               |                         |                                  | hla                     |                  | T                       | ]th-                  |                                    |                         | L                     |                                | 1                         |                          | sesu              | ní          |       | J. Kel                  | amin    |                             | Laki                               | uuul<br>laki (                          | Peren                                        | nouan                                 |
| Nama                                                                                                    | ·9··              |                         |                                  | 1000                    |                  | 1                       | ]                     |                                    |                         |                       |                                |                           |                          | axia              | i tanii     |       |                         | 1 1     |                             | -                                  |                                         | sesuai                                       |                                       |
| Ibu kandung                                                                                                    |                   |                         | 1                                | <u> </u>                |                  | -                       |                       |                                    |                         |                       | _                              |                           |                          |                   | +           | +     | +                       |         | +                           | +                                  | -                                       | akta la<br>(tanpa                            | thir<br>gelar)                        |
| Deedidlase teach                                                                                                    |                   |                         |                                  |                         |                  |                         |                       |                                    | 2022                    |                       |                                |                           |                          |                   | 1000        |       | harlal                  |         | -                           | 1                                  | - 20                                    | 000000                                       | 1925                                  |
|                                                                                                    |                   |                         |                                  |                         |                  |                         |                       |                                    |                         |                       |                                |                           |                          |                   |             | pe    | n sanar                 | Sere    |                             |                                    |                                         | _                                            |                                       |
|                                                                                                    | AL                | JSN                     | IK                               |                         | D1               |                         | D2                    |                                    | 03                      |                       | -                              |                           | 51                       |                   | 2 (         | S     | \$                      |         |                             |                                    |                                         |                                              |                                       |
| Kepegawalan                                                                                                    |                   | PNS                     | 0                                | Nor                     | PNS              |                         |                       | Ser                                | tifika                  | ISİ                   |                                | Belu<br>Sud               | m<br>ah                  |                   | lipe f      | Peng  | awas                    | 0       | Mani<br>Mata                | Pela                               | en Sek<br>ijaran                        | olah (T<br>(Tipe B                           | ipe A)<br>)                           |
| *) Sekelah induk<br>adalah Sekelah Asal<br>tempat Anda bekerja<br>sekarang. *) Dinas Pendidikan<br>adalah penerbit SK<br>pengangkatan Anda.                      | K                 | enye<br>epala           | tujui<br>1 Dir                   | nas F                   | Pend             | lidik                   | an **                 | )                                  | 3                       | РТК                   | yar                            | ng m                      | eng                      | ajuka             | 17 Ju<br>n, | ly 20 | 13                      |         | tem                         | pelke                              | ın foto                                 | 4×6                                          |                                       |
| <ul> <li>x) Tunjukan KTPIKK<br/>saat menyerahkan<br/>formulir.</li> <li>(i) Info lanjut kunjungi:<br/>http://bpsdmpk.<br/>kemdikbud.go.id/<br/>padamu</li> </ul> | ()<br>N           | P:                      |                                  |                         |                  |                         |                       | )                                  |                         | ( nan                 | na_                            | by_s                      | yste                     | m )               |             |       |                         |         |                             | -snut                              | a anson                                 |                                              |                                       |
| <ul> <li>Tandatangan Kej</li> <li>Lampirkan: 1 pa<br/>1 Copy Ijazah Pe</li> <li>Serahkan<sup>(X)</sup> ke A</li> </ul>                                           | s Foto<br>ndidiki | nas h<br>Berw<br>an Ter | arus<br>arna<br>rakhir<br>ator l | dibut<br>4×6,<br>r, 1 C | 1 Co<br>opy S    | stemp<br>py Al<br>SK Pe | kta Ko<br>angan       | smi D<br>Iahira<br>gkata<br>ntuk m | inas<br>In, 1<br>In Per | Pend<br>Copy<br>ngawa | idika<br>Ijazi<br>as S<br>an T | an per<br>ah SC<br>lekola | herbi<br>),<br>h.<br>Buk | t SK.             | /al Le      | vel 1 | after second circuit of |         | De                          | r.201;                             | 3071 <i>7</i> 0                         | 646                                          |                                       |

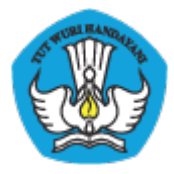

### Lampiran 5 : Cetak Akun Sekolah

| en en en en en en                                                                                                    | D lt.17 Senayan, Jak                                                                                                    | JAMINAN MUTU PENDIDIK/<br>arta 10270, Telepon 021-57974                                                                                                    | DIDIKAN<br>AN<br>168                                                                                                    | dan EDS periode 2013,<br>info lanjut kunjangi<br>http://padamu.kemdikbud.go.id                                                                           |
|----------------------------------------------------------------------------------------------------|----------------------------------------------------------------------------------------------------|----------------------------------------------------------------------------------------------------|----------------------------------------------------------------------------------------------------|----------------------------------------------------------------------------------------------------|
| SURAT PEMBERI<br>PANGKALAN DATA P<br>PSDMPK-PMP - KEMI                                                                                                    | TAHUAN AKSI<br>PENJAMINAN MU<br>DIKBUD REPUBLIK                                                                                                    | ES LAYANAN<br>TU (PADAMU) PENDIDIKAI<br>INDONESIA                                                                                                    | Ň                                                                                                    | wer.201305101351                                                                                                    |
| Kepada yth,<br>Admin SIAP PAI<br>li Sekolah SMPN De<br>Kota Jakarta Timur                                                                                                    | <b>DAMU NEGER</b><br>emo<br>- Dki Jakarta                                                                                                    | No<br>Ta<br>Pe<br>Sit                                                                                                    | Surat<br>nggal<br>rihal<br>at                                                                                                   | : 1705/2805/2013<br>: 28 Mei 2013<br>: Surat Aktifasi Akun<br>SIAP PADAMU NEGERI<br>: SANGAT RAHASIA                                                     |
| Dengan hormat,                                                                                                    |                                                                                                    |                                                                                                    |                                                                                                    |                                                                                                    |
| ayanan SIAP PADAM<br>nerupakan sistem trar<br>lari kerjasama antara<br>Jntuk dapat mengakti                                                                                                    | U NEGERI (Pangka<br>nsaksi online progra<br>BPSDMPK-PMP Ke<br>fkan Layanan SIAP                                                                                                  | lan Data Penjaminan Mutu Pe<br>am Pemetaan Mutu Pendidika<br>mdikbud dengan PT. Telkom I<br>PADAMU NEGERI, berikut ad                                                                                                    | ndidikan<br>n periode<br>ndonesia<br>lalah info                                                                                 | Negara Kesatuan Republik Indonesia)<br>2013. Layanan ini terselenggara hasil<br>(SIAP Online).<br>rmasi akun Anda:                                       |
|                                                                                                    | SIAP ID                                                                                                    | 20103571                                                                                                    |                                                                                                    |                                                                                                    |
|                                                                                                    | KODE AKTIVASI                                                                                                    | FC45A7D6                                                                                                    |                                                                                                    | —                                                                                                    |
| ilakan melakukan akt                                                                                                    | ifasi menggunakan                                                                                                    | informasi akun tersebut pada                                                                                                    | alamat:                                                                                                    | nttp://aktivasi.siap.web.id/padamu/                                                                                                    |
| Aelalui Layanan SIAP<br>nline program Pemet                                                                                                    | PADAMU NEGERI<br>aan Mutu Pendidik<br>idasi Ulang NUPTK                                                                                                    | ini, Anda sebagai Admin Seko<br>an Nasional, meliputi:<br>bagi seluruh PTK di sekolah S                                                                                                    | lah dapat<br>MPN Di                                                                                                    | membantu pelaksanaan transaksi                                                                                                    |
| <ol> <li>Verifikasi dan Vali<br/>Jakarta.</li> <li>Membuat dan mer<br/>Timur - Dki Jakart</li> <li>Melengkapi Data I</li> </ol>                                                                                                    | ndistribusikan akuı<br>ta.<br>Dasar Profil Sekolal                                                                                                    | n login seluruh sivitas akadem<br>h SMPN Demo Kota Jal                                                                                                    | ika di seki<br>karta Timi                                                                                                    | olah SMPN DEMO Kota Jakarta<br>11 - Dki Jakarta.                                                                                                    |
| <ol> <li>Verifikasi dan Vali<br/>Jakarta.</li> <li>Membuat dan mer<br/>Timur - Dki Jakart</li> <li>Melengkapi Data I</li> <li>Memonitor progre<br/>Jakarta Timur - D</li> </ol>                                                                                                 | ndistribusikan akur<br>ta.<br>Dasar Profil Sekolal<br>es pengisian instrur<br>ki Jakarta.                                                                                        | n login seluruh sivitas akadem<br>h SMPN Demo Kota Jal<br>nen EDS oleh seluruh sivitas a                                                                                                    | ika di seki<br>karta Timi<br>ikademika                                                                                          | olah SMPN DEMO Kota Jakarta<br>ar - Dki Jakarta.<br>a di Sekolah SMPN DEMO Kota                                                                          |
| <ol> <li>Verifikasi dan Vali<br/>Jakarta.</li> <li>Membuat dan mer<br/>Timur - Dki Jakart</li> <li>Melengkapi Data I</li> <li>Memonitor progre<br/>Jakarta Timur - D</li> <li>Untuk informasi dan p</li> </ol>                                                                  | ndistribusikan akur<br>ta.<br>Dasar Profil Sekolal<br>es pengisian instrur<br>ki Jakarta.<br>anduan selengkapı                                                                   | n login seluruh sivitas akadem<br>h SMPN Demo Kota Jai<br>nen EDS oleh seluruh sivitas a<br>nya dapat diakses di <u>http://p</u>                                                                                                | ika di seka<br>carta Timu<br>ikademika<br>adamu.ke                                                                              | olah SMPN DEMO Kota Jakarta<br>ur - Dki Jakarta.<br>a di Sekolah SMPN DEMO Kota<br>mdikbud.go.id                                                         |
| <ol> <li>Verifikasi dan Vali<br/>Jakarta.</li> <li>Membuat dan me<br/>Timur - Dki Jakart</li> <li>Melengkapi Data I</li> <li>Memonitor progre<br/>Jakarta Timur - D</li> <li>Untuk informasi dan p</li> <li>Ika terjadi kendala, Ar<br/>setempat atau email ke</li> </ol>       | ndistribusikan akur<br>ta.<br>Dasar Profil Sekolal<br>es pengisian instrur<br>ki Jakarta.<br>anduan selengkapr<br>nda dapat menghui<br>e padamu@kemdi                            | n login seluruh sivitas akadem<br>h SMPN Demo Kota Jal<br>nen EDS oleh seluruh sivitas a<br>nya dapat diakses di <u>http://p</u><br>bungi Admin Dinas Pendidik<br>kbud.go.id                                                    | ika di seka<br>karta Timu<br>akademika<br>ad <u>amu ke</u><br>a <b>n Kabu</b> j                                                 | olah SMPN DEMO Kota Jakarta<br>ar - Dki Jakarta.<br>a di Sekolah SMPN DEMO Kota<br><u>mdikbud.go.id</u><br>paten/Kota atau Operator Kecamatan            |
| <ol> <li>Verifikasi dan Vali<br/>Jakarta.</li> <li>Membuat dan me<br/>Timur - Dki Jakart</li> <li>Melengkapi Data l</li> <li>Memonitor progre<br/>Jakarta Timur - D</li> <li>Untuk informasi dan p</li> <li>Ika terjadi kendala, Aretempat atau email ke</li> </ol>             | ndistribusikan akur<br>ta.<br>Dasar Profil Sekolal<br>es pengisian instrur<br>ki Jakarta.<br>anduan selengkapr<br>nda dapat menghu<br>e padamu@kemdi                             | n login seluruh sivitas akadem<br>h SMPN Demo Kota Jal<br>nen EDS oleh seluruh sivitas a<br>nya dapat diakses di <u>http://ps</u><br>bungi Admin Dinas Pendidik<br>kbud.go.id<br>Jal<br>Ho                                      | ika di seka<br>karta Timu<br>ikademika<br>adamu ke<br>an Kabup<br>karta, 28 I<br>armat kam                                      | olah SMPN DEMO Kota Jakarta<br>ar - Dki Jakarta.<br>a di Sekolah SMPN DEMO Kota<br>mdikbud.go.id<br>paten/Kota atau Operator Kecamatan<br>Mei 2013       |
| <ol> <li>Verifikasi dan Vali<br/>Jakarta.</li> <li>Membuat dan me<br/>Timur - Dki Jakart</li> <li>Melengkapi Data I</li> <li>Memonitor progre<br/>Jakarta Timur - D</li> <li>Untuk informasi dan p</li> <li>Jika terjadi kendala, Ar<br/>setempat atau email ke</li> </ol>      | ndistribusikan akur<br>ta.<br>Dasar Profil Sekolal<br>es pengisian instrur<br>ki Jakarta.<br>anduan selengkapr<br>nda dapat menghu<br>e padamu@kemdi                             | h login seluruh sivitas akadem<br>h SMPN Demo Kota Jal<br>nen EDS oleh seluruh sivitas a<br>nya dapat diakses di <u>http://p</u><br>bungi Admin Dinas Pendidik<br>kbud.go.id<br>Jal<br>Ho<br>BB                                 | ika di seka<br>karta Timu<br>ikademika<br>adamu ke<br>an Kabup<br>karta, 28 l<br>rmat kam<br>karta, 28 l<br>rmat kam            | olah SMPN DEMO Kota Jakarta<br>ar - Dki Jakarta.<br>a di Sekolah SMPN DEMO Kota<br>mdikbud.go.id<br>paten/Kota atau Operator Kecamatan<br>Mei 2013<br>i, |
| <ol> <li>Verifikasi dan Vali<br/>Jakarta.</li> <li>Membuat dan me<br/>Timur - Dki Jakart</li> <li>Melengkapi Data I</li> <li>Memonitor progre<br/>Jakarta Timur - Di</li> <li>Untuk informasi dan p</li> <li>Ika terjadi kendala, Ar</li> <li>Ietempat atau email ke</li> </ol> | ndistribusikan akur<br>ta.<br>Dasar Profil Sekolal<br>es pengisian instrur<br>ki Jakarta.<br>anduan selengkapr<br>nda dapat menghu<br>e padamu@kemdi<br>ara otomatis dari sistem | h login seluruh sivitas akadem<br>h SMPN Demo Kota Jal<br>nen EDS oleh seluruh sivitas a<br>nya dapat diakses di <u>http://p</u> s<br>bungi Admin Dinas Pendidik<br>kbud.go.id<br>Jal<br>Ho<br>BH                               | ika di seka<br>karta Timu<br>ikademika<br>adamu kei<br>an Kabuj<br>an Kabuj<br>carta, 28 l<br>rrmat kam<br>imin Pusa<br>SDMPK-I | olah SMPN DEMO Kota Jakarta<br>ar - Dki Jakarta.<br>a di Sekolah SMPN DEMO Kota<br>mdikbud.go.id<br>paten/Kota atau Operator Kecamatan<br>Mei 2013<br>i, |
| <ol> <li>Verifikasi dan Vali<br/>Jakarta.</li> <li>Membuat dan me<br/>Timur - Dki Jakart</li> <li>Melengkapi Data i</li> <li>Memonitor progre<br/>Jakarta Timur - Di</li> <li>Jntuk informasi dan p</li> <li>fika terjadi kendala, Ari<br/>etempat atau email ke</li> </ol>     | ndistribusikan akur<br>ta.<br>Dasar Profil Sekolal<br>es pengisian instrur<br>ki Jakarta.<br>anduan selengkapı<br>nda dapat menghu<br>e padamu@kemdi<br>ara otomatis dari sistem | a login seluruh sivitas akadem<br>h SMPN Demo Kota Jal<br>nen EDS oleh seluruh sivitas a<br>nya dapat diakses di <u>http://p</u><br>bungi Admin Dinas Pendidik<br>kbud.go.id<br>Jal<br>Ha<br>dan dinyatakan sebagai dokumen sah | ika di seka<br>carta Timu<br>ikademika<br>adamu ke<br>an Kabup<br>carta, 28 l<br>armat kam<br>min Pusa<br>SDMPK-I               | olah SMPN DEMO Kota Jakarta<br>ar - Dki Jakarta.<br>a di Sekolah SMPN DEMO Kota<br>mdikbud.go.id<br>paten/Kota atau Operator Kecamatan<br>Mei 2013<br>i, |

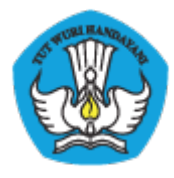

#### Lampiran 6 : Cetak Akun LPMP

| KEMENTERIAN PENDIDIKAN DAN KEBUDAYAAN<br>BADAN PENGEMBANGAN SUMBER DAYA<br>DAN KEBUDAYAAN DAN PENJAMINAN MU<br>JI. Pintu 1 gd.D lt.7 Senayan, Jakarta 10270, Tele | MANUSIA PENDIDIKAN<br>JTU PENDIDIKAN<br>pon 021-57974168 | Surat ini adalah dokumen resmi<br>Pendataan NUPTK periode 2013,<br>info lanjut kunjungi<br>http://padamu.kemdikbud.go.id |
|----------------------------------------------------------------------------------------------------|----------------------------------------------------------|----------------------------------------------------------------------------------------------------|
| SURAT PEMBERITAHUAN AKSES LAYANA<br>PANGKALAN DATA PENJAMINAN MUTU (PADAMU<br>BPSDMPK-PMP - KEMDIKBUD REPUBLIK INDONESIA                                          | N<br>J) PENDIDIKAN                                       | ver.201305102127                                                                                                    |
| <sup>Kepada</sup> yth,<br><b>Admin SIAP PADAMU NEGERI</b><br>di LPMP                                                                                              | No Surat<br>Tanggal<br>Perihal                           | : 17/0585/2013<br>: 11 Mei 2013<br>: Surat Aktifasi Akun<br>SIAP PADAMU NEGERI                                           |
| Aceh                                                                                                    | Sifat                                                    | : SANGAT RAHASIA                                                                                                    |

Dengan hormat,

Layanan SIAP PADAMU NEGERI (Pangkalan Data Penjaminan Mutu Pendidikan Negara Kesatuan Republik Indonesia) merupakan sistem transaksi online program Pemetaan Mutu Pendidikan periode 2013. Layanan ini terselenggara hasil dari kerjasama antara BPSDMPK-PMP Kemdikbud dengan PT. Telkom Indonesia (SIAP Online).

Untuk menggunakan Layanan SIAP PADAMU NEGERI, berikut adalah informasi akun Anda:

| User ID  | 92101001 |
|----------|----------|
| PASSWORD | 759984   |

Silakan login menggunakan akun diatas, pada alamat: http://padamu.siap.web.id

Melalui Layanan SIAP PADAMU NEGERI ini, Anda sebagai Admin LPMP dapat membantu pelaksanaan transaksi online program Pemetaan Mutu Pendidikan Nasional, meliputi:

1. Memonitor proses Verifikasi dan Validasi Ulang NUPTK bagi seluruh PTK di wilayah provinsi Aceh.

- 2. Mendistribusikan akun login Admin Dinas Pendidikan di wilayah provinsi Aceh.
- 3. Melaksanakan proses Verifikasi dan Validasi Pengajuan NUPTK baru.

4. Memonitor proses pengisian instrumen EDS oleh seluruh sekolah dan sivitas akademikanya

Untuk informasi dan panduan selengkapnya dapat diakses di http://padamu.kemdikbud.go.id

Jika terjadi kendala, Anda dapat menghubungi Admin SIAP PADAMU LPMP setempat atau email ke padamu@kemdikbud.go.id

> Jakarta, 11 Mei 2013 Hormat kami,

Admin Pusat, BPSDMPK-PMP KEMDIKBUD 2013

\* Dokumen ini dihasilkan secara otomatis dari sistem dan dinyatakan sebagai dokumen sah

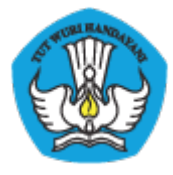

#### Lampiran 6 : Cetak Akun Dinas

| REMENTERIAN PENDIDIKAN DAN KEBUDAYAAN<br>BADAN PENCERBANGAN SUMBER DAYA MA<br>DAN KEBUDAYAAN DAN PENJAMINAN MUTU<br>JI. Pintu 1 gd.D lt.7 Senayan, Jakarta 10270, Telepo | ANUSIA PENDIDIKAN<br>U PENDIDIKAN<br>n 021-57974168 | Surat ini adalah dokumen resmi<br>Pendataan NUPTK periode 2013,<br>iafo lanjut kunjungi<br>http://padamu.kemdikbud.go.id |
|----------------------------------------------------------------------------------------------------|-----------------------------------------------------|----------------------------------------------------------------------------------------------------|
| SURAT PEMBERITAHUAN AKSES LAYANAN<br>PANGKALAN DATA PENJAMINAN MUTU (PADAMU)<br>BPSDMPK-PMP - KEMDIKBUD REPUBLIK INDONESIA                                               | PENDIDIKAN                                          | ver.201305102128                                                                                                    |
| Kepada yth,<br>Admin SIAP PADAMU NEGERI                                                                                                    | No Surat<br>Tanggal<br>Perihal                      | : 17/0585/2013<br>: 11 Mei 2013<br>: Surat Aktifasi Akun                                                                 |

Sifat

di Dinas Pendidikan Kab. Aceh Besar - Aceh

SIAP PADAMU NEGERI : SANGAT RAHASIA

Dengan hormat,

Layanan SIAP PADAMU NEGERI (Pangkalan Data Penjaminan Mutu Pendidikan Negara Kesatuan Republik Indonesia) merupakan sistem transaksi online program Pemetaan Mutu Pendidikan periode 2013. Layanan ini terselenggara hasil dari kerjasama antara BPSDMPK-PMP Kemdikbud dengan PT. Telkom Indonesia (SIAP Online).

Untuk menggunakan Layanan SIAP PADAMU NEGERI, berikut adalah informasi akun Anda:

| User ID  | 91101001 |
|----------|----------|
| PASSWORD | 3D62C8   |

Silakan login menggunakan akun diatas, pada alamat: http://padamu.siap.web.id

Melalui Layanan SIAP PADAMU NEGERI ini, Anda sebagai Admin Dinas Pendidikan dapat membantu pelaksanaan transaksi online program Pemetaan Mutu Pendidikan Nasional, meliputi:

- 1. Verifikasi dan Validasi Ulang NUPTK bagi seluruh PTK di wilayah Dinas Pendidikan Kab. Aceh Besar Aceh.
- 2. Mendistribusikan akun login Admin Sekolah dan Operator Kecamatan di wilayah Dinas Pendidikan Kab. Aceh Besar -Aceh.
- 3. Melayani proses pengajuan NUPTK baru.
- 4. Memonitor progres pengisian instrumen EDS oleh seluruh sekolah dan sivitas akademikanya.

Untuk informasi dan panduan selengkapnya dapat diakses di http://padamu.kemdikbud.go.id

Jika terjadi kendala, Anda dapat menghubungi Admin SIAP PADAMU LPMP setempat atau email ke padamu@kemdikbud.go.id

> Jakarta, 11 Mei 2013 Hormat kami,

Admin Pusat, **BPSDMPK-PMP KEMDIKBUD 2013** 

\* Dokumen ini dihasilkan secara otomatis dari sistem dan dinyatakan sebagai dokumen sah